# Informacje ogólne

Aplikacje Comarch DMS w wersji 2024.1.0 współpracują z następującymi Systemami Comarch ERP:

- Comarch ERP XL wersje systemu: 2024.0.1, 2024.0.2, 2024.0.3
- Comarch ERP Optima wersje systemu: 2024.2.1, 2024.2.2, 2024.3.1
- Comarch ERP Altum wersje systemu: 2024.0, 2024.0.1, 2024.1.0
- Comarch ERP Enterprise 6.1 DMS Integration APP wersja 26.18
- Comarch ERP Enterprise 6.2 DMS Integration APP wersja 35.7
- Comarch ERP Enterprise 6.3 DMS Integration APP wersja 40.2

### Uwaga

Wymagane oprogramowanie serwera IIS:

System operacyjny (jedna z poniższych możliwości):

- Windows Server 2016
- Windows Server 2019
- Windows Server 2022

# Obsługa Tabeli VAT na formatce Dokument ERP XL

Spis treści artykułu

- Informacje ogólne
- <u>Dodanie pola "Sposób dodawania pozycji" na definicji</u> kontrolki typu Dokument ERP XL dla dokumentów typu (A)Faktura zakupu i (A) Korekta faktury zakupu
- Zmiany dotyczące kontrolki typu Dokument ERP XL na karcie obiegu dla dokumentów typu "(A)Faktura zakupu" oraz "(A) Korekta faktury zakupu"
- <u>Tabela VAT w nowej aplikacji web</u>
- <u>Tabela VAT w aplikacjach mobilnych Comarch DMS</u>

## Informacje ogólne

W wersji 2024.1.0 wprowadzono możliwość uzupełniania tabeli VAT na dokumencie ERP XL w Comarch DMS.

Tabela VAT jest dostępna na zakładce Dokument na formatce Dokument ERP XL dla następujących typów dokumentów:

- (A)Faktura zakupu
- (A) Korekta faktury zakupu

## Dodanie pola "Sposób dodawania pozycji" na definicji kontrolki typu Dokument ERP XL dla

## dokumentów typu (A)Faktura zakupu i (A) Korekta faktury zakupu

Aby możliwe było korzystanie z tabeli VAT, na zakładce "Dokument ERP XL" na definicji kontrolki typu Dokument ERP XL dodano pole "Sposób dodawania pozycji".

W ramach tego pola dostępne są dwie opcje:

1.**Tabela elementów** – jeśli operator wybierze tę opcję, wówczas dany rodzaj dokumentu będzie pracować, bazując jedynie na tabeli elementów, a tabela VAT nie będzie dostępna;

2.**Tabela VAT** – jeżeli operator wybierze tę opcję, wtedy dany rodzaj dokumentu będzie pracować, bazując tylko na tabeli VAT, zaś tabela elementów nie będzie dostępna

| ogólne <mark>dokum</mark> | ENT ERP XL         | WARTOŚCI MAPOWANE |   |
|---------------------------|--------------------|-------------------|---|
| Тур                       | (A)Fa              | ktura zakupu      | ~ |
| Tryb pracy                | Dla n              | agłówka           | ~ |
| Sposób dodawania po       | <b>zycji</b> Tabel | a Elementów       | ~ |
| Ustawienia                | Tabe               | la Elementów      |   |
|                           | —— Tabel           | la VAT            |   |
| Pola API                  |                    |                   |   |

Wybór opcji w ramach pola "Sposób dodawania pozycji"

Jeśli w ramach pola "Sposób dodawania pozycji" wybrano opcję "Tabela VAT", wówczas na zakładce "Wartości mapowane" w kontrolce typu Dokument ERP XL dostępna jest sekcja "Tabela VAT", w ramach której znajdują się następujące pola:

- Kontrolka tabelaryczna w ramach tego pola znajduje się lista kontrolek typu Dane tabelaryczne na karcie obiegu. Jeżeli nie wybrano wartości, wówczas w tym polu wyświetlana jest wartość "Brak".
- Stawka VAT w ramach tego pola możliwe jest zmapowanie kolumny typu Stawka VAT z kontrolki typu Dane tabelaryczne, którą wybrano w polu "Kontrolka tabelaryczna"; w ramach listy kolumn operator może wybrać spośród wszystkich kolumn typu stawka VAT. Jeżeli nie wybrano wartości, wówczas w tym polu wyświetlana jest wartość "Brak".
- Wartość netto w ramach tego pola możliwe jest zmapowanie kolumny typu Liczba stałoprzecinkowa z kontrolki, którą wybrano w polu "Kontrolka tabelaryczna"; w ramach listy kolumn operator może wybierać spośród wszystkich kolumn typu Liczba stałoprzecinkowa. Jeżeli nie wybrano wartości, wówczas w tym polu wyświetlana jest wartość "Brak".
- Wartość VAT w ramach tego pola można zmapować kolumnę typu Liczba stałoprzecinkowa z kontrolki, którą wybrano w polu "Kontrolka tabelaryczna"; w ramach listy kolumn operator może wybierać spośród wszystkich kolumn typu Liczba stałoprzecinkowa. Jeżeli nie wybrano wartości, wówczas w tym polu wyświetlana jest wartość "Brak".
- Wartość brutto w ramach tego pola można zmapować kolumnę typu Liczba stałoprzecinkowa z kontrolki, którą wybrano w polu "Kontrolka tabelaryczna"; w ramach listy kolumn operator może wybierać spośród wszystkich kolumn typu Liczba stałoprzecinkowa. Jeżeli nie wybrano wartości, wówczas w tym polu wyświetlana jest wartość "Brak".

#### Uwaga

Jeśli operator wybrał daną kolumnę typu Liczba stałoprzecinkowa w polu "Wartość netto", Wartość VAT" lub "Wartość brutto", wówczas ta sama kolumna nie może zostać wybrana w pozostałych dwóch polach.

Operator powinien uzupełnić dwa z trzech pól ("Wartość netto", Wartość VAT", "Wartość brutto"), zaś wartość w trzecim polu zostanie wyliczona na podstawie tych dwóch pól – dlatego nad tymi polami widoczna jest informacja "Wybierz dwie z poniższych wartości, trzecia zostanie automatycznie wyliczona w tabeli VAT".

Jeśli operator uzupełni wszystkie trzy pola: Wartość netto", Wartość VAT", "Wartość brutto", wówczas informacja "Wybierz dwie z poniższych wartości, trzecia zostanie automatycznie wyliczona w tabeli VAT" zostaje wyświetlona na czerwono, ponieważ wskazano już dwie wartości mapowane. Dokument ERP XL

| DOKUMENT E         | RP XL                                                               | WARTOŚCI MAPOWANE                                                                                                  |                                                                                                    |
|--------------------|---------------------------------------------------------------------|----------------------------------------------------------------------------------------------------|----------------------------------------------------------------------------------------------------|
|                    |                                                                     |                                                                                                    | ~                                                                                                    |
|                    |                                                                     |                                                                                                    | ~                                                                                                    |
| abelaryczna        | Tabela                                                              | VAT (Multiline1)                                                                                                   | ~                                                                                                    |
|                    | Brak                                                                |                                                                                                    | ~                                                                                                    |
| vie z poniższych w | wartości,                                                           | trzecia zostanie automatycznie wyliczona w tabeli VAT:                                                             |                                                                                                    |
| tto                | Wartoś                                                              | ść netto (Decimal1)                                                                                                | ~                                                                                                    |
| Т                  | Brak                                                                |                                                                                                    | ~                                                                                                    |
| utto               | Wartoś                                                              | ść brutto (Decimal2)                                                                                               | ~                                                                                                    |
|                    | DOKUMENT E<br>abelaryczna<br>vie z poniższych v<br>tto<br>T<br>utto | DOKUMENT ERP XL<br>abelaryczna Tabela<br>Brak<br>vie z poniższych wartości,<br>tto Wartoś<br>T Brak<br>utto Wartoś | DOKUMENT ERP XL       WARTOŚCI MAPOWANE         abelaryczna       Tabela VAT (Multiline1)         Brak       Brak         vie z poniższych wartości, trzecia zostanie automatycznie wyliczona w tabeli VAT:         tto       Wartość netto (Decimal1)         T       Brak         utto       Wartość brutto (Decimal2) |

Uzupełnianie pól w sekcji "Tabela VAT"

Dokument ERP XL

| OGÓLNE      | DOKUMENT E         | P XL WARTOŚCI MAPOWANE                     |                        |
|-------------|--------------------|--------------------------------------------|------------------------|
|             |                    |                                            |                        |
| Nagłówek    |                    |                                            | $\checkmark$           |
| Tabela VAT  |                    |                                            | ^                      |
| Kontrolka t | abelaryczna        | Tabela VAT (Multiline1)                    | ~                      |
| Stawka VAT  |                    | Brak                                       | ~                      |
| Wybierz dw  | vie z poniższych v | artości, trzecia zostanie automatycznie wy | /liczona w tabeli VAT: |
| Wartość ne  | tto                | Wartość netto (Decimal1)                   | ~                      |
| Wartość VA  | Т                  | Wartość VAT (Decimal3)                     | ~                      |
| Wartość bru | utto               | Wartość brutto (Decimal2)                  | ~                      |

Widok informacji dotyczącej mapowanych wartości, jeśli we wszystkich trzech polach: "Wartośc netto", Wartość VAT" i Wartość brutto wybrano wartości

## Zmiany dotyczące kontrolki typu Dokument ERP XL na karcie obiegu dla dokumentów typu "(A)Faktura zakupu" oraz "(A) Korekta faktury zakupu"

W wersji 2024.1.0 w ramach formatek dokumentów typu "(A)Faktura zakupu" albo "(A) Korekta faktury zakupu" wprowadzono następujące zmiany:

#### Parametr "Zablokuj mapowanie tabeli VAT"

Na zakładce "Dokument" na formatce Dokument ERP XL nad tabelą VAT dodano parametr "Zablokuj mapowanie tabeli VAT".

Parametr jest dostępny jedynie w przypadku, jeśli na definicji kontrolki typu Dokument ERP XL na zakładce "Dokument ERP XL" w polu "Typ" wybrano opcję "(A)Faktura zakupu" albo "(A) Korekta faktury zakupu" i ustawiono mapowanie tabeli VAT. Jeżeli mapowanie tabeli VAT nie zostało zdefiniowane, wówczas parametr będzie ukryty.

Jeżeli parametr "Zablokuj mapowanie tabeli VAT" zostanie zaznaczony, wówczas dane z powiązanej kontrolki typu Dane tabelaryczne nie będą przenoszone do tabeli VAT. Parametr ma na celu zachowanie niezmienionych danych,, gdy dokument, na którym wprowadzono wartości do tabeli VAT, zostanie przekazany do następnego etapu, a później cofnięty.

|                | ment ERP XL      |              |                  |                |          |        | (-+ +- | 1                    |
|----------------|------------------|--------------|------------------|----------------|----------|--------|--------|----------------------|
| Dokument O     | pis analityczny  |              |                  |                |          |        |        |                      |
| Kontrahent     |                  |              | Seria dokumentu  |                | Rodzaj   | zakupu |        | Razem netto: 250,00  |
| [FIR1] Firma 1 |                  | ~            | ZA               | ~              | Towar    |        | ~      | Razem brutto: 307,50 |
| Płatnik        |                  |              | Rejestr VAT      |                | Vat licz | ony od |        |                      |
| [FIR1] Firma 1 |                  | ~ 🔔          | ZAK              | ~              | Netto    |        | ~      |                      |
| Waluta         |                  |              | Rachunek bankowy |                |          |        |        |                      |
| PLN            |                  | ~            |                  | ~              |          |        |        |                      |
| MPP Za         | ablokuj mapowani | e tabeli VAT |                  |                |          |        |        |                      |
| Stawka VAT     | Wartość netto    | Wartość VAT  | Wartość brutto   | Odliczenie VAT |          |        |        |                      |
| 23%            | 250,00           | 57,50        | 307,50           | Tak            | % 🖄      | ά      |        |                      |
| Dodaj          |                  |              |                  |                |          |        |        |                      |

Widok parametru "Zablokuj mapowanie tabeli VAT" na zakładce "Dokument" na formatce Dokument ERP XL

Zmiana nazwy pola "Rodzaj ceny" na "VAT liczony od"

W ramach zakładki "Dokument" zmieniono nazwę pola "Rodzaj ceny" na "VAT liczony od".

|            | ment ERP XL       |                |                  |                |          |                                       |   | (-1+) (Ē) (Ī        |
|------------|-------------------|----------------|------------------|----------------|----------|---------------------------------------|---|---------------------|
| Dokument O | pis analityczny   |                |                  |                |          |                                       |   |                     |
| Kontrahent |                   |                | Seria dokumentu  |                | Rodzaj   | zakupu                                |   | Razem netto: 34,00  |
|            |                   | ~              |                  | ~              | Towar    | · · · · · · · · · · · · · · · · · · · | ~ | Razem brutto: 41,82 |
| Płatnik    |                   |                | Rejestr VAT      |                | Vat licz | ony od                                |   |                     |
|            |                   | ~ ( <b>.</b> ) | ZAK              | ~              | Netto    | ~                                     | ~ |                     |
| Waluta     |                   |                | Rachunek bankowy |                |          |                                       |   |                     |
| PLN        |                   | ~              |                  | ~              |          |                                       |   |                     |
| MPP Z      | ablokuj mapowanie | tabeli VAT     |                  |                |          |                                       |   |                     |
| Stawka VAT | Wartość netto     | Wartość VA     | Wartość brutto   | Odliczenie VAT |          |                                       |   |                     |
| 23%        | 34,00             | 7,82           | 41,82            | Tak            | % 🖄      | ā                                     |   |                     |
| Dodaj      |                   |                |                  |                |          |                                       |   |                     |

Widok pola "VAT liczony od" na zakładce "Dokument" na formatce Dokument ERP XL

### Dodanie kolumny "Odliczenie VAT" w tabeli VAT

W ramach tabeli VAT udostępniono kolumnę "Odliczenie VAT", w ramach której dostępna jest stała lista odliczeń. W kolumnie można wybrać jedną z następujących opcji:

- Tak po wybraniu tej opcji można dokonać odliczenia; po kliknięciu w przycisk % [Podziel na 50% odliczeń] możliwy jest podział danej pozycji na 50% (wówczas połowa pozycji ma opcję "Odliczenia VAT" ustawioną na "Nie", a druga połowa – na "Tak");
- Nie po wybraniu tej opcji nie można dokonywać odliczeń dla pozycji tabeli;
- Warunkowo po wybraniu tej opcji można dokonać odliczeń; po kliknięciu w przycisk % [Podziel na 50% odliczeń] możliwy jest podział danej pozycji na 50% (wówczas połowa pozycji ma opcję "Odliczenia VAT"

| ustawioną | na | "Nie", | а | druga | połowa | — | na | "Warunkowo" | ). |
|-----------|----|--------|---|-------|--------|---|----|-------------|----|
|-----------|----|--------|---|-------|--------|---|----|-------------|----|

| Kontrahent                     |                                              |                                          | Seria dokumentu         |                                            | Rodzaj zakupu  |   | Razem netto: 34,0  |
|--------------------------------|----------------------------------------------|------------------------------------------|-------------------------|--------------------------------------------|----------------|---|--------------------|
|                                |                                              | ~                                        |                         | ~                                          | Towar          | ~ | Razem brutto: 41,8 |
| Płatnik                        |                                              |                                          | Rejestr VAT             |                                            | Vat liczony od |   |                    |
|                                |                                              | ~ ( <b>.</b>                             | ZAK                     | ~                                          | Netto          | ~ |                    |
| Waluta                         |                                              |                                          | Rachunek bankowy        |                                            |                |   |                    |
|                                |                                              |                                          |                         |                                            | 1              |   |                    |
| PLN                            | ablokuj mapowanie                            | ✓<br>e tabeli VAT                        |                         | ~                                          | ]              |   |                    |
| PLN                            | ľablokuj mapowanie<br>Wartość netto          | e tabeli VAT Wartość VAT                 | Wartość brutto          | ✓<br>Odliczenie VAT                        |                |   |                    |
| PLN MPP 2 Stawka VAT 23%       | ľablokuj mapowanie<br>Wartość netto<br>34,00 | • e tabeli VAT                           | Wartość brutto<br>41,82 | ✓<br>Odliczenie VAT<br>Tak ✓               | % ② 童          |   |                    |
| PLN MPP 2 Stawka VAT 23% Dodaj | ľablokuj mapowanie<br>Wartość netto<br>34,00 | v<br>e tabeli VAT<br>Wartość VAT<br>7,82 | Wartość brutto<br>41,82 | ✓<br>Odliczenie VAT<br>Tak ✓<br>Nie        | % <sup>6</sup> |   |                    |
| PLN MPP Z Stawka VAT 23% Dodaj | ľablokuj mapowanie<br>Wartość netto<br>34,00 | v<br>e tabeli VAT<br>Wartość VAT<br>7,82 | Wartość brutto<br>41,82 | ✓<br>Odliczenie VAT<br>Tak ✓<br>Nie<br>Tak | % ② 童          |   |                    |

| E Doku     | ument ERP XL      |              |                  |                |                      |      |   |  |                     |
|------------|-------------------|--------------|------------------|----------------|----------------------|------|---|--|---------------------|
| Dokument   | Opis analityczny  |              |                  |                |                      |      |   |  |                     |
| Kontrahent |                   |              | Seria dokumentu  |                | Rodzaj zakupu        |      |   |  | Razem netto: 34,00  |
|            |                   | ~            |                  | ~              | Towar                | ~    | , |  | Razem brutto: 41,82 |
| Płatnik    |                   |              | Rejestr VAT      |                | Vat liczony od       |      |   |  |                     |
|            |                   | ~ 🔝          | ZAK              | ~              | Netto                | ~    | , |  |                     |
| Waluta     |                   |              | Rachunek bankowy |                |                      |      |   |  |                     |
| PLN        |                   | ~            |                  | ~              |                      |      |   |  |                     |
| MPP        | Zablokuj mapowani | e tabeli VAT |                  |                |                      |      |   |  |                     |
| Stawka VAT | Wartość netto     | Wartość VA   | Wartość brutto   | Odliczenie VAT |                      |      |   |  |                     |
| 23%        | 34,00             | 7,82         | 41,82            | Tak 🗸          | <b>%</b> 仓 亩         |      |   |  |                     |
| Dodaj      |                   |              |                  |                | Podziel na 50% odlic | czeń |   |  |                     |

### Wybór opcji "Podziel na 50% odliczeń"

%
Jeśli użytkownik kliknie w przycisk
 [Podziel na 50%
odliczeń], wówczas zamiast jednego wiersza z opcją "Tak" lub

"Warunkowe" zostaną wyświetlone dwa wiersze: każdy z nich będzie miał 50 % wartości wiersza, przy którym użytkownik kliknął w przycisk, z tym, że jeden wiersz będzie miał ustawioną opcję "Nie" w kolumnie "Odliczenie VAT", a drugi "Tak" lub "Warunkowe" (analogicznie do wartości tej kolumny dla wiersza, przy którym wybrano przycisk).

| E Dokur        | ment ERP XL      |              |                  |                |     |             |   |                     |
|----------------|------------------|--------------|------------------|----------------|-----|-------------|---|---------------------|
| Dokument O     | pis analityczny  |              |                  |                |     |             |   |                     |
| Kontrahent     |                  |              | Seria dokumentu  |                | Rod | lzaj zakupu |   | Razem netto: 34,00  |
| [FIR1] Firma 1 |                  | ~            | ZA               | ~              | Tov | war         | ~ | Razem brutto: 41,82 |
| Płatnik        |                  |              | Rejestr VAT      |                | Vat | liczony od  |   |                     |
| [FIR1] Firma 1 |                  | ~ 🔍          | ZAK              | ~              | Ne  | etto        | ~ |                     |
| Waluta         |                  | •            | Rachunek bankowy |                |     |             |   |                     |
| PLN            |                  | ~            |                  | ~              |     |             |   |                     |
| MPP Za         | iblokuj mapowani | e tabeli VAT |                  |                |     |             |   |                     |
| Stawka VAT     | Wartość netto    | Wartość VA   | Martość brutto   | Odliczenie VAT |     |             |   |                     |
| 23%            | 17,00            | 3,91         | 20,91            | Tak            | % ( | ති 💼        |   |                     |
| 23%            | 17,00            | 3,91         | 20,91            | Nie            | ć   | ර බ         |   |                     |
| Dodaj          |                  |              |                  |                |     |             |   |                     |

Formatka Dokument ERP XL (A)Faktura zakupu, po podziale pozycji na 50% odliczeń

W każdym wierszu tabeli VAT dostępna jest ikona <sup>[[</sup> [Kopiuj], po kliknięciu w którą wszystkie wartości z danego wiersza zostają skopiowane do nowego wiersza.

Dodawanie pozycji do tabeli VAT wynika z konfiguracji mapowania na definicji kontrolki typu Dokument ERP XL, operator może jednak wprowadzać zmiany w tabeli VAT.

W przypadku mapowania wartości z kontrolki typu Dane tabelaryczne na dokument ERP XL:

• Wartości tabeli VAT i/albo elementów są automatycznie

uzupełniane, jednak można dokonywać ich edycji

 Operator może dokonywać zmian w kolumnach "Cena netto", "Cena brutto", "Kwota VAT", "Stawka VAT", "Odliczenie VAT", pod warunkiem, że dla kontrolki typu Dokument ERP XL nie zaznaczono parametru "Tylko do odczytu"

Jeśli dokument jest dowiązywany z Comarch ERP XL, wówczas dane są pobierane z systemu Comarch ERP XL i są w trybie tylko do odczytu oprócz opisu analitycznego.

Pozycje, które są dodawane do tabeli VAT, domyślnie przyjmują w kolumnie "Odliczenia VAT" wartość, która jest zgodna z rejestrem wybranym w ramach pola "Rejestr VAT".

Pozycje, które są dodawane do tabeli VAT, nie są agregowane – gdy dokument jest dodawany do systemu Comarch ERP XL, wpisy w tabeli VAT są grupowane według stawki VAT, sposobu odliczeń.

Jeśli dane w tabeli VAT są mapowane, wówczas nie następują przeliczenia – wartości są przenoszone z kontrolki typu Dane tabelaryczne.

Jeśli operator wprowadził ręczne zmiany w tabeli VAT, wówczas dokonywane są odpowiednie przeliczenia innych wartości zależnych od modyfikowanej wartości.

Zmiany w tabeli VAT zostają zachowane jedynie wtedy, gdy operator zapisał je za pomocą przycisku (Capisz).

### Tabela VAT w nowej aplikacji web

W wersji 2024.1.0 zostały wprowadzone zmiany na formatce Dokument ERP XL w nowej aplikacji web, jeśli dla dokumentu typu (A)FZ albo (A)FZK wybrano w polu "Sposób dodawania pozycji" wartość "Tabela VAT" podczas definiowania kontrolki typu Dokument ERP XL w aplikacji desktop. W takim przypadku na formatce w nowej aplikacji web widoczne są:

- Tabela VAT
- parametr "Zablokuj mapowanie tabeli VAT" jeśli zostanie zaznaczony, ręczne wprowadzenie zmian do tabeli VAT nie będzie możliwe, a wartości w tabeli VAT nie zostaną nadpisane w wyniku ponownego mapowania.

| Dokument ERP XL<br>Spółka Domyślna spółka   |                   |             |                |                | ×       |
|---------------------------------------------|-------------------|-------------|----------------|----------------|---------|
| Dokument Opis analityczny                   |                   |             |                |                |         |
| Nagłówek dokumentu                          |                   |             |                |                | ^       |
| [FIR1] Firma 1 V                            |                   |             |                |                |         |
| Kontrahent V [FIR1] Firm                    | ma 1 🗸            |             |                |                |         |
| Seria ────────────────────────────────────  | V ZAK VAT         | Netto ~     |                |                |         |
| Towar V Rachune                             | k b ∨             |             |                |                |         |
| Tabela VAT                                  |                   |             |                |                | ^       |
| MPP 🕖 Zablokuj mapo                         | owanie tabeli VAT |             |                |                |         |
| Stawka VAT                                  | Wartość netto     | Wartość VAT | Wartość brutto | Odliczenie VAT |         |
| 23%                                         | ✓ 100,00          | 23,00       | 123,00         | Tak            | ✓ % D T |
| 23%                                         | ∽ 100,00          | 23,00       | 123,00         | Nie            | ~ Ū ī   |
|                                             |                   |             |                |                |         |
|                                             |                   |             |                |                |         |
|                                             |                   |             |                |                |         |
|                                             |                   | + Dodaj poz | ycję VAT       |                |         |
| Podsumowanie                                |                   |             |                |                | ^       |
| Razern netto 200.00<br>Razern brutto 246.00 |                   |             |                |                |         |
|                                             |                   |             |                |                |         |
|                                             |                   |             |                |                |         |
|                                             |                   |             |                |                |         |

Formatka Dokument ERP XL (A)Faktura zakupu w nowej aplikacji web, zakładka "Dokument" – widoczna jest ikona dzielenia wierszy pod względem odliczeń VAT Analogicznie do aplikacji desktopowej, w nowej aplikacji web w ramach tabeli VAT udostępniono kolumnę "Odliczenie VAT", w ramach której dostępna jest stała lista odliczeń. W kolumnie można wybrać jedną z następujących opcji:

- Tak po wybraniu tej opcji można dokonać odliczenia; po kliknięciu w przycisk % [Podziel na 50% odliczeń] możliwy jest podział danej pozycji na 50% (wówczas połowa pozycji ma opcję "Odliczenia VAT" ustawioną na "Nie", a druga połowa na "Tak");
- Nie po wybraniu tej opcji nie można dokonywać odliczeń dla pozycji tabeli;
- Warunkowe po wybraniu tej opcji można dokonać odliczeń; po kliknięciu w przycisk <sup>%</sup> [Podziel na 50% odliczeń] możliwy jest podział danej pozycji na 50% (wówczas połowa pozycji ma opcję "Odliczenia VAT" ustawioną na "Nie", a druga połowa – na "Warunkowe")

| Dokument ERP XL<br>Spółka Domyślna spółka                                                                                         |                                                  |                     |                             |                |                  | ×              |
|----------------------------------------------------------------------------------------------------|--------------------------------------------------|---------------------|-----------------------------|----------------|------------------|----------------|
| Dokument Opis an                                                                                                    | alityczny                                        |                     |                             |                |                  |                |
| Nagłówek dokumentu<br>Kontrahent<br>[FIR1] Firma 1 ~<br>Typ platnika<br>Kontrahent ~<br>Seria<br>Wybierz serię ~<br>Rodzaj zakupu | – Płatnik –<br>[FIR1] Firma 1<br>Waluta –<br>PLN | Rejestr VAT     ZAK | – Vat liczony od<br>Netto ~ |                |                  | ^              |
| Tabela VAT                                                                                                    | Rachunek b                                       | e tabeli VAT        |                             |                |                  | ^              |
| Stawka VAT                                                                                                    |                                                  | Wartość netto       | Wartość VAT                 | Wartość brutto | Odliczenie VAT   |                |
| 23%                                                                                                    | ~                                                | 120,00              | 27,60                       | 147,60         | Tak ^            | ) % O 🗖        |
|                                                                                                    |                                                  |                     |                             |                | Nie              |                |
|                                                                                                    |                                                  |                     |                             |                | Warunkowe        |                |
|                                                                                                    |                                                  |                     |                             |                |                  |                |
|                                                                                                    |                                                  |                     | + Dodaj pozycję VA          | т              |                  |                |
| Podsumowanie                                                                                                    |                                                  |                     |                             |                |                  | ^              |
| Razem netto 120.00<br>Razem brutto 147.60                                                                                         |                                                  |                     |                             |                |                  |                |
|                                                                                                    |                                                  |                     |                             |                | Połącz dokumenty | Generuj do ERP |

Formatka Dokument ERP XL (A)Faktura zakupu w nowej aplikacji web, zakładka "Dokument" – wybór rodzaju odliczenia w ramach kolumny "Odliczenie VAT"

| Dokument ERP XL<br>Spółka Domyślna spółka            |                                        |                     |                |                  | ×                |
|------------------------------------------------------|----------------------------------------|---------------------|----------------|------------------|------------------|
| Dokument Opis analitycz                              | ny                                     |                     |                |                  |                  |
| Nagłówek dokumentu<br>Kontrahent<br>[FIR1] Firma 1 V |                                        |                     |                |                  | ^                |
| Typ płatnika<br>Kontrahent V [FIR1                   | k]<br>] Firma 1<br>rta C Rejestr VAT c | - Vat liczony od    |                |                  |                  |
| Wybierz serię V PLN Rodzaj zakupu Towar V Rach       | nunek b v                              | Netto V             |                |                  |                  |
| Tabela VAT                                           |                                        |                     |                |                  | ^                |
| MPP Diablokuj n                                      | napowanie tabeli VAT                   |                     |                |                  |                  |
| Stawka VAT                                           | Wartość netto                          | Wartość VAT         | Wartość brutto | Odliczenie VAT   |                  |
| 23%                                                  | ∽ 50,00                                | 11,50               | 61,50          | Warunkowe        | ✓ % ① <b>Ē</b>   |
| 23%                                                  | ∽ 50,00                                | 11,50               | 61,50          | Nie              | ✓ ① <sup>†</sup> |
|                                                      |                                        |                     |                |                  |                  |
|                                                      |                                        |                     |                |                  |                  |
|                                                      |                                        | + Dodaj pozycję VAT |                |                  |                  |
| Podsumowanie                                         |                                        |                     |                |                  |                  |
| Razem netto 100.00                                   |                                        |                     |                |                  |                  |
| Razem Drutto 123.00                                  |                                        |                     |                |                  |                  |
|                                                      |                                        |                     |                |                  |                  |
|                                                      |                                        |                     |                | Połącz dokumenty | Generuj do ERP   |

Formatka Dokument ERP XL (A)Faktura zakupu w nowej aplikacji web, zakładka "Dokument" – podział wiersza po wyborze rodzaju odliczenia VAT "Warunkowe" w ramach kolumny "Odliczenie VAT"

Na formatce "Dokument ERP XL" wprowadzono następujące zmiany:

- Formatka została podzielona na trzy sekcje:
  - Nagłówek dokumentu
  - Tabela elementów/Tabela VAT (zależnie od wartości parametru "Sposób dodawania pozycji" na definicji kontrolki Dokument ERP XL)
  - Podsumowanie

| Dokument ERI<br>Spółka Domyślna s | P XL<br>spółka     |           |             |                |             |               |                |                  | ×              |
|-----------------------------------|--------------------|-----------|-------------|----------------|-------------|---------------|----------------|------------------|----------------|
| Dokument                          | Opis anality       | szny      |             |                |             |               |                |                  |                |
| Nagłówek doku                     | umentu             |           |             |                |             |               |                |                  | ^              |
| Kontrahent                        | ~                  |           |             |                |             |               |                |                  |                |
| Typ płatnika                      | ✓ Płatni           | ik 🗸      |             |                |             |               |                |                  |                |
| Seria<br>Wybierz serię            | V Valut<br>PLN     | ta        | Rejestr VAT | Vat li<br>Nett | o v         |               |                |                  |                |
| Rodzaj zakupu –<br>Towar          | ✓ Rach             | unek b 🗸  |             |                |             |               |                |                  |                |
| Tabela element                    | tów                |           |             |                |             |               |                |                  | ^              |
| Cena z do                         | okładnością do gro | oszy 🔲 MP | P           |                |             |               |                |                  |                |
| Towar                             | llość              | Jm.       | CenaN       | CenaB          | Stawka VAT  | Wartość netto | Wartość brutto |                  |                |
| A-Vista                           | 1.000000           | szt.      | 0.00        | 0.00           | 23%         | 0.00          | 0.00           |                  |                |
|                                   |                    |           |             |                |             |               |                |                  |                |
|                                   |                    |           |             |                | + Dodaj ele | ement         |                |                  |                |
| Podsumowanie                      | 2                  |           |             |                |             |               |                |                  |                |
| Razem netto 0                     | .00                |           |             |                |             |               |                |                  |                |
| Razem brutto (                    | 0.00               |           |             |                |             |               |                |                  |                |
|                                   |                    |           |             |                |             |               |                |                  |                |
|                                   |                    |           |             |                |             |               |                |                  |                |
|                                   |                    |           |             |                |             |               |                |                  |                |
|                                   |                    |           |             |                |             |               |                |                  |                |
|                                   |                    |           |             |                |             |               |                |                  |                |
|                                   |                    |           |             |                |             |               |                | Połącz dokumenty | Generuj do ERP |
|                                   |                    |           |             |                |             |               |                | Anuluj           | Utwórz         |

Formatka Dokument ERP XL (A)Faktura zakupu w nowej aplikacji web, gdy pozycje są dodawane za pomocą tabeli elementów – podział dokumentu na sekcje

| Dokument ERP XL<br>Spółka Domyślna spółka                            |                                                                                                    |              |                |                 | ×                 |  |  |
|----------------------------------------------------------------------|----------------------------------------------------------------------------------------------------|--------------|----------------|-----------------|-------------------|--|--|
| Dokument Opis an                                                     | nalityczny                                                                                                    |              |                |                 |                   |  |  |
| Nagłówek dokumentu<br>Kontrahent<br>[FIR1] Firma 1 V<br>Typ platnika | - Platnik                                                                                                    |              |                |                 | ^                 |  |  |
| Kontrahent V                                                         | Kontrahent      [FIR1] Firma 1       Seria         Wybierz serię      Waluta       PLN        ZAK        Netto |              |                |                 |                   |  |  |
| Tabela VAT                                                           | blokuj mapowanie tabeli VAT                                                                                    |              |                |                 | ^                 |  |  |
| Stawka VAT                                                           | Wartość netto                                                                                                  | Wartość VAT  | Wartość brutto | Odliczenie VAT  |                   |  |  |
| 23%                                                                  | ✓ 25,00                                                                                                    | 5,75         | 30,75          | Tak             | × % D Ō           |  |  |
| 23%                                                                  | ✓ 25,00                                                                                                    | 5,75         | 30,75          | Nie             | ~ () <b>6</b>     |  |  |
|                                                                      |                                                                                                    |              |                |                 |                   |  |  |
|                                                                      |                                                                                                    | + Dodaj pozy | cję VAT        |                 |                   |  |  |
| Podsumowanie                                                         |                                                                                                    |              |                |                 | ^                 |  |  |
| Razem netto 50.00<br>Razem brutto 61.50                              |                                                                                                    |              |                |                 |                   |  |  |
|                                                                      |                                                                                                    |              |                | Połącz dokumeni | ty Generuj do ERP |  |  |

Formatka Dokument ERP XL (A)Faktura zakupu w nowej aplikacji web, gdy pozycje są dodawane za pomocą tabeli VAT – podział dokumentu na sekcje

### Tabela VAT w aplikacjach mobilnych Comarch DMS

Od wersji 2024.1.0 w aplikacjach Comarch DMS na system Android oraz na system iOS dostępna jest tabela VAT. W ramach formatki "Dokument ERP XL" znajduje się parametr "Zablokuj mapowanie tabeli VAT" o działaniu analogicznym jak w przypadku aplikacji desktop i web.

Operator może także podzielić pozycje w tabeli VAT, zaznaczając parametr "Podziel na 50% odliczeń".

| ×                                                  | Ō                |
|----------------------------------------------------|------------------|
| Dokument ERP XL                                    |                  |
| DOKUMENT                                           | OPIS ANALITYCZNY |
| ZAK                                                | •                |
| Rodzaj zakupu                                      | •                |
| Vat liczony od ——————————————————————————————————— | •                |

Cena z dokładnością do groszy 🦳 📃

🗹 Zablokuj mapowanie tabeli VAT

| Pozycje VAT                              | DODAJ |
|------------------------------------------|-------|
| 23%<br>Netto: 100<br>Odliczenie VAT: Tak | >     |
| 23%<br>Netto: 800<br>Odliczenie VAT: Nie | >     |

ZAPISZ GENERUJ DOKUMENT

◀

Widok zaznaczonego parametru "Zablokuj mapowanie tabeli VAT" na formatce "Dokument ERP XL" w aplikacji Comarch DMS na system Android

|           |                  |       | Ē |
|-----------|------------------|-------|---|
| Pozy      | cja VAT          |       |   |
| - Stawka  | a VAT            |       |   |
| 23%       |                  |       | • |
| - Cena n  | etto             |       |   |
| 300       |                  |       |   |
| - Wpisz   | kwotę VAT        |       |   |
| 69.00     | )                |       |   |
| - Cena b  | rutto            |       |   |
| 369.0     | 00               |       |   |
| - Odlicze | enie VAT         |       |   |
| Tak       |                  |       | • |
|           |                  |       |   |
| Pc        | dziel na 50% odl | iczeń |   |
| Pc        | dziel na 50% odl | iczeń |   |

Podziel na 50% odliczeń" na formatce "Dokument ERP XL" w aplikacji Comarch DMS na system Android

# Integracja Comarch DMS z systemem e-Doręczenia – pobieranie wiadomości

W wersji 2024.1.0 wprowadzono integrację Comarch DMS z usługą e-Doręczenia.

Uwaga

Poniższy artykuł dotyczy zmian w wersji 2024.1.0 – w wersji 2024.2.0 zostały wprowadzone zmiany w funkcjonalności – zob. Definiowanie punktu konfiguracyjnego (Import dokumentów ze skrzynki e-Doręczenia) – Baza Wiedzy programu Comarch DMS

Uwaga

Integracja Comarch DMS z usługą e-Doręczenia jest dostępna wyłącznie w ramach licencji **Comarch DMS Premium** – jeśli w pliku Web.config w folderze z plikami aplikacji serwerowej Comarch DMS wartość klucza **PremiumFunctionality** to **"True"**.

W pierwszym etapie integracji Comarch DMS z systemem e-Doręczenia został zrealizowany mechanizm autoryzacji oraz pobierania wiadomości z systemu e-Doręczenia za pomocą dedykowanego punktu ACD.

## Zmiany w pliku Web.config w katalogu aplikacji serwerowej

W wersji 2024.1.0 w ramach pliku Web.config w katalogu z plikami aplikacji serwerowej Comarch DMS dodano sekcję *Edoręczenia*, w której dostępne są 4 klucze:

- <add key="EDorAuthApiUrl"
  value="https://ow.edoreczenia.gov.pl/auth/realms/EDOR"
  /> w kluczu znajduje się adres potrzebny do uzyskania
  tokenu dostępowego do API Search Engine i User Agent;
- <add key="EDorUserAgentApiUrl"
  value="https://uaapi-ow.poczta-polska.pl/api/v2" /> w
  ramach klucza określony jest endpoint dla API Search
  Engine;
- <add key="EDorSearchApiUrl"
  value="https://ow.edoreczenia.gov.pl/api/se/v2" /> w
  ramach klucza określony jest endpoint dla API User
  Agent;
- <add key="EDorMaxMessageSize" value="15" /> w ramach klucza określony jest maksymalny dopuszczalny rozmiar załączników, które są przesyłane w ramach usługi E-Doręczenia. Aktualnie wartość ta wynosi 15 MB. Klucz nieaktywny w pierwszej wersji funkcjonalności.

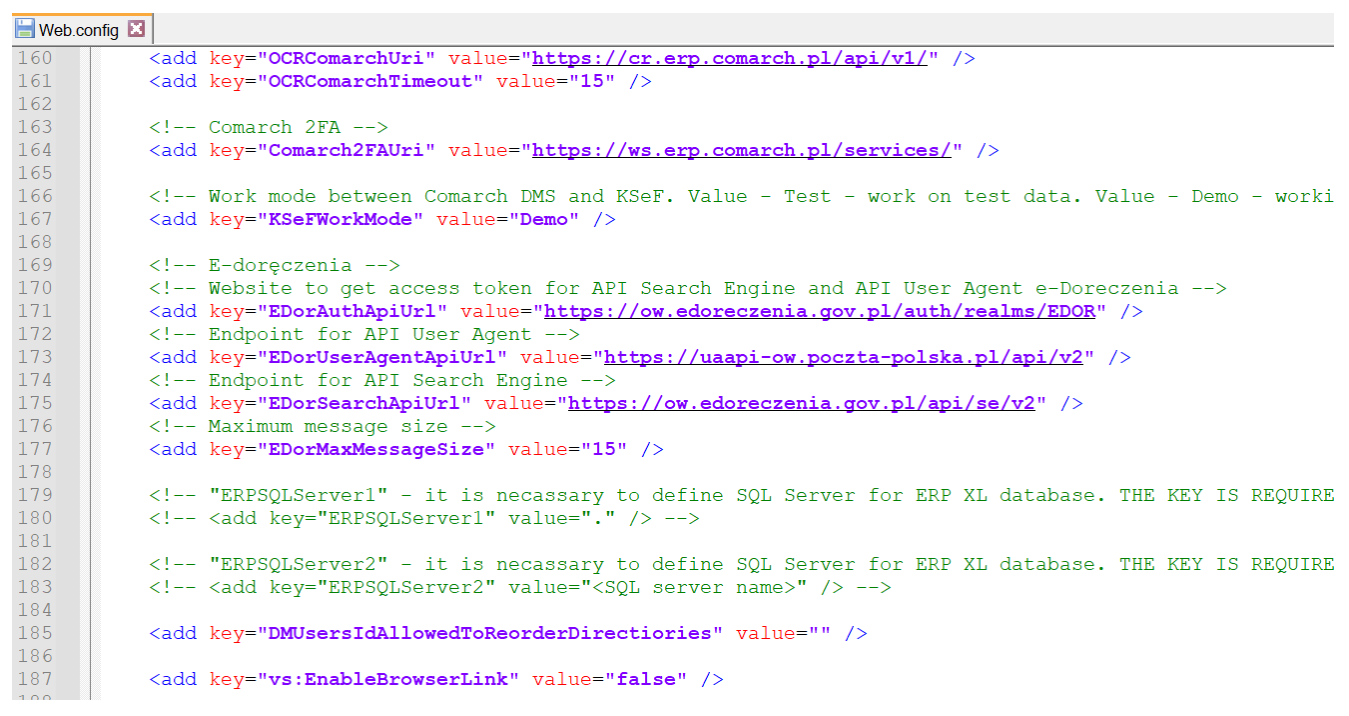

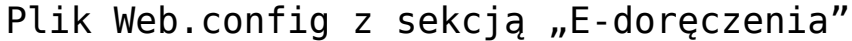

### Dodanie nowego typu punktu ACD "Import dokumentów ze skrzynki e-Doręczenia"

W wersji 2024.1.0 w ramach zakładki [Automatyczne generowanie dokumentów] dodano nowy typ punktu ACD "Import dokumentów ze skrzynki e-Doręczenia", który ma na celu umożliwienie pobierania wiadomości z usługi e-Doręczenia.

### Zakładka "Tryb współpracy"

Aby utworzyć punkt konfiguracyjny typu "Import dokumentów ze skrzynki e-Doręczenia" należy w oknie "Automatyczne generowanie dokumentów" dodać nowy punkt konfiguracyjny za

pomocą ikony , a następnie na liście trybów pracy punktu wybrać opcję "Import dokumentów ze skrzynki e-Doręczenia".

#### Uwaga

Do poprawnej współpracy systemu Comarch DMS z usługą e-Doręczenia wymagana jest synchronizacja czasu serwera IIS z czasem zegara Głównego Urzędu Miar tempusl.gum.gov.pl.

Informacje dotyczące zegara znajdują się na stronie: https://www.gum.gov.pl/pl/dla-biznesu/uslugi/zegar/524,Zegar.h tml.

|                      | Punkt konfiguracyjny                                                                                    | -                    |
|----------------------|----------------------------------------------------------------------------------------------------|----------------------|
| ryb współpracy 🤇     | gólne Kontrolki Uprawnienia                                                                             |                      |
| ryb współpracy       | Import dokumentów ze skrzynki e-Doręczenia                                                              | ~                    |
|                      |                                                                                                    |                      |
|                      |                                                                                                    |                      |
|                      |                                                                                                    |                      |
|                      |                                                                                                    |                      |
|                      |                                                                                                    |                      |
|                      |                                                                                                    |                      |
|                      |                                                                                                    |                      |
|                      |                                                                                                    |                      |
|                      |                                                                                                    |                      |
|                      |                                                                                                    |                      |
| o poprawnej współp   | ıcy systemu Comarch DMS wymagana jest synchronizacja czasu serwera IIS z czasem zegara Głównego Urz     | ędu Miar             |
| empus1.gum.gov.pl, v | ęcej informacji odnośnie zegara: https://www.gum.gov.pl/pl/dla-biznesu/uslugi/zegar/524,Zegar.html      |                      |
| Jżytkownik na podsta | ie danych konfiguracyjnych loguje się do usługi e-Doręczenia, skąd pobiera wiadomości dostarczone na je | go adres e-doręczeń. |
|                      | 7                                                                                                    | anisz Zamknii        |
|                      |                                                                                                    |                      |

Wybór typu punktu ACD "Import dokumentów ze skrzynki e-Doręczenia" w ramach zakładki "Tryb współpracy"

Zakładka "Ogólne"

|                                                                      | Punkt konfiguracyjny | _ 🗆 ×          |
|----------------------------------------------------------------------|----------------------|----------------|
| Tryb współpracy Ogólne Kontrolki                                     | Uprawnienia          |                |
| Nazwa punktu                                                         |                      |                |
| Typ obiegu                                                           |                      | ~              |
| Adres skrzynki                                                       |                      |                |
| Nazwa systemu wprowadzona w<br>konfiguracji skrzynki e-Doręczenia    |                      |                |
| Klucz prywatny                                                       | •                    |                |
| Pozwalaj na usunięcie wiadomości<br>z listy i ze skrzynki e-Doręczeń |                      |                |
|                                                                      |                      |                |
|                                                                      |                      |                |
|                                                                      |                      |                |
|                                                                      |                      |                |
|                                                                      |                      |                |
|                                                                      |                      |                |
|                                                                      |                      |                |
|                                                                      |                      |                |
|                                                                      |                      |                |
|                                                                      |                      | Zapisz Zamknij |

Zakładka "Ogólne" w ramach punktu ACD typu "Import dokumentów ze skrzynki e-Doręczenia" w ramach zakładki "Tryb współpracy" (tryb jednospółkowy)

|                                                                      | Punkt konfiguracyjny | _ 🗆 ×   |
|----------------------------------------------------------------------|----------------------|---------|
| Tryb współpracy Ogólne Kontrolki                                     | Uprawnienia          |         |
| Nazwa punktu                                                         |                      |         |
| Spółka                                                               |                      | ~       |
| Тур оbiegu                                                           |                      | ~       |
| Adres skrzynki                                                       |                      |         |
| Nazwa systemu wprowadzona w<br>konfiguracji skrzynki e-Doręczenia    |                      |         |
| Klucz prywatny                                                       | •                    |         |
| Pozwalaj na usunięcie wiadomości<br>z listy i ze skrzynki e-Doręczeń |                      |         |
|                                                                      |                      |         |
|                                                                      |                      |         |
|                                                                      |                      |         |
|                                                                      |                      |         |
|                                                                      |                      |         |
|                                                                      |                      |         |
|                                                                      | Zapisz               | Zamknij |

Zakładka "Ogólne" w ramach punktu ACD typu "Import dokumentów ze skrzynki e-Doręczenia" w ramach zakładki "Tryb współpracy" (tryb wielospółkowy)

W ramach zakładki "Ogólne" znajdują się następujące pola:

- Nazwa punktu- nazwa, pod jaką punkt konfiguracyjny będzie widoczny na liście punktów;
- Spółka spółka, do której ma być przypisany dany punkt ACD; pole dostępne w trybie wielospółkowym
- Typ obiegu –typ obiegu, w ramach którego będą generowane dokumenty zawierające dane z danego punktu ACD;
- Adres skrzynki adres skrzynki e-Doręczeń, pochodzący bezpośrednio ze skrzynki;

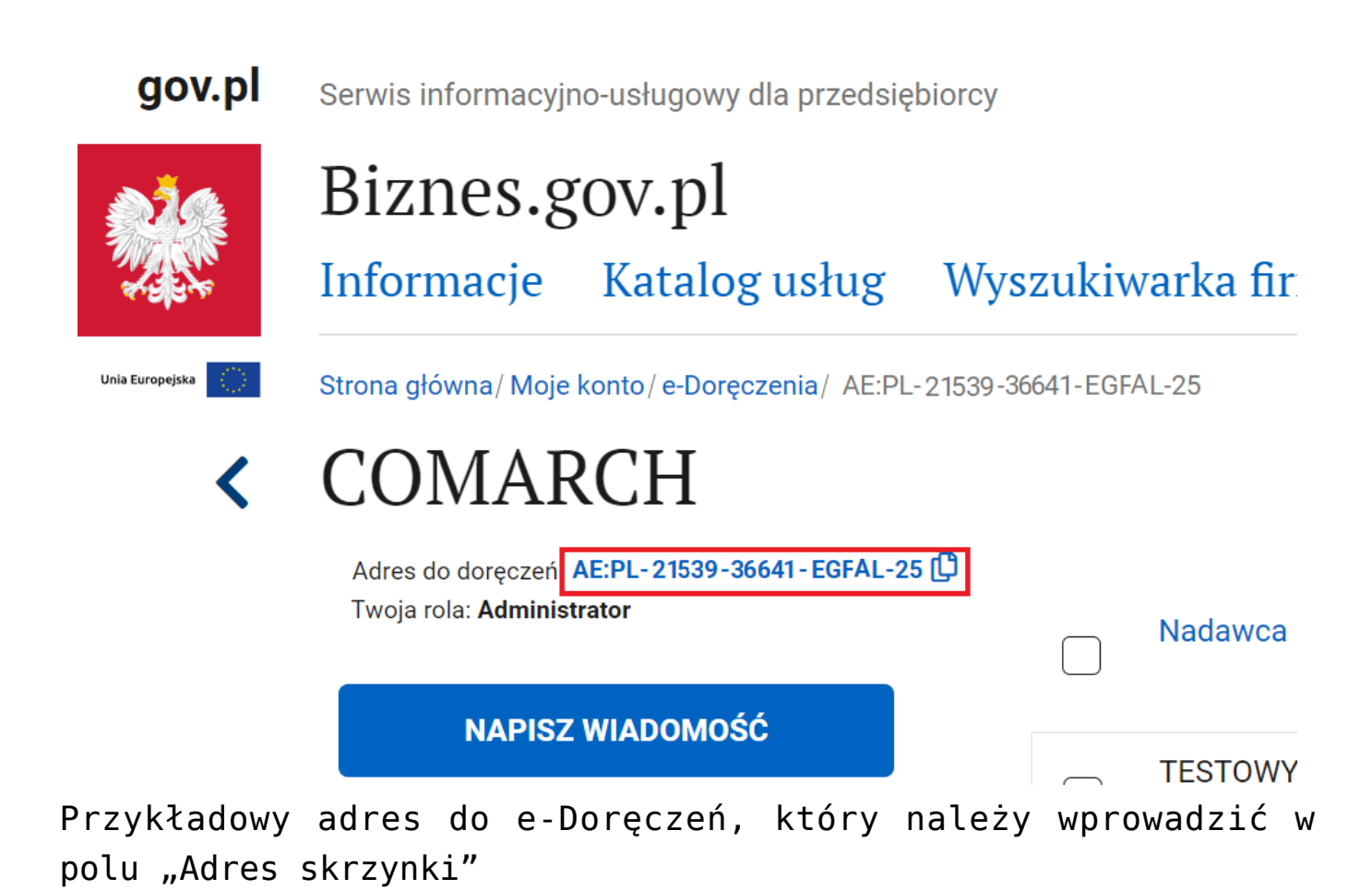

 Nazwa systemu wprowadzona w konfiguracji skrzynki e-Doręczenia – nazwa systemu Comarch DMS integrowanego z usługa e-Doręczenia, którą dodano podczas konfiguracji skrzynki e-Doręczenia w ramach pola "Systemy".

Wskazówka

Instrukcja dodania zewnętrznego systemu w usłudze e-Doręczenia jest dostępna pod adresem:

https://www.gov.pl/attachment/07a8c8c5-b329-44cf-9e08-ed7c497f
6d1c

| 💓 mObywatel                                                   |                                                                    |                                                                                                    |                                                                                                    | Mal Smiz 🗸                        |
|---------------------------------------------------------------|--------------------------------------------------------------------|----------------------------------------------------------------------------------------------------|----------------------------------------------------------------------------------------------------|-----------------------------------|
| Strona główna                                                 | <b>Uprawnienia w skrzynce o</b><br>Tu możesz zarządzać uprawnienia | <b>do e-Doręczeń</b><br>mi do skrzynki, jej użytkownikami i ich rolami.                                                      |                                                                                                    |                                   |
| Twoje sprawy                                                  | Twoja skrzynka<br>Użytkownicy                                      | Systemy                                                                                                    | pżesz zintegrować swoje aplikacje kanc                                                                                                   | Dodaj<br>system<br>elarvine takie |
| Fig. Kierowca i pojazdy                                       | Foldery<br>Role<br>Systemy                                         | jak eDOK, system elektroniczn<br>elektronicznego obiegu dokur<br>zintegrować ze skrzynką, dod<br>systemów powiązanych ze skr | ego zarządzania dokumentacją (EZD) c<br>nentacji (EOD). Dla każdej aplikacji, któ<br>ij tu osobny system. Poniżej widzisz list<br>zynką. | zy<br>rą chcesz<br>ę wszystkich   |
| Załatw sprawę online                                          |                                                                    | Wyszukaj system Q                                                                                                    | Data ważności 🔹                                                                                                    |                                   |
| <ul> <li>Aplikacja mobilna</li> <li>Centrum pomocy</li> </ul> |                                                                    | Nazwa                                                                                                    | Data ważności<br>10-04-2024 11:09                                                                                                    | >                                 |

Przykładowa nazwa systemu dodana w polu "System" podczas konfiguracji skrzynki e-Doręczenia, którą należy wprowadzić w polu "Nazwa systemu wprowadzona w konfiguracji skrzynki e-Doręczenia"

 Klucz prywatny – pole, w którym należy dodać klucz prywatny, który jest pozyskiwany w procesie generowania certyfikatu – dostarczony razem z certyfikatem. Aby

dodać klucz prywatny, należy kliknąć w przycisk <sup>(1)</sup>, dostępny w ramach pola, a następnie w ramach otwartego okna systemowego wybrać odpowiedni klucz PEM i kliknąć w

 Otwórz
 [Otwórz]. Klucz prywatny, który

 dodano do definicji punktu ACD, może zostać usunięty z

 punktu za pomocą ikony

 image: state state stat

|                   |                                                                                                    | Punkt konfiguracyjny                             |                  |                                                | _ 🗆 ×      |
|-------------------|----------------------------------------------------------------------------------------------------|--------------------------------------------------|------------------|------------------------------------------------|------------|
| Tryb współpracy   | y <b>Ogólne</b> Kontrolki                                                                                           | Uprawnienia                                      |                  |                                                |            |
| Nazwa punktu      |                                                                                                    | E-Doręczenia                                     |                  |                                                |            |
| Typ obiegu        |                                                                                                    | E-Doręczenia                                     |                  |                                                | ~          |
| Adres skrzynki    | 오 Otwieranie                                                                                                    |                                                  |                  |                                                | ×          |
| Nazura sustamu u  | ← → ~ ↑ 🖡 > T                                                                                                    | en komputer > Windows (C:) > Klucze prywatne 🗸 🖸 |                  | Przeszukaj: Klucze prywatne                    | Q          |
| konfiguracji skrz | Organizuj ▼ Nowy f                                                                                                  | older                                            |                  |                                                | ?          |
| Klucz prywatny    | 🧢 Ten komputer 🦨                                                                                                    | Nazwa                                            | Data modyfikacji | Тур                                            | Rozn       |
| Pozwalaj na usur  | 🗎 Dokumenty                                                                                                    | ed8_8042_prv.key                                 | 23.02.2024 13:22 | Plik KEY                                       |            |
|                   | <ul> <li>Obiekty 3D</li> <li>Obrazy</li> <li>Pobrane</li> <li>Pulpit</li> <li>Wideo</li> <li>Windows (C)</li> </ul> |                                                  |                  |                                                |            |
|                   |                                                                                                    | < <                                              |                  |                                                | >          |
|                   | Nazw                                                                                                    | va pliku: ed8_8042_prv.key                       | ~                | Pliki kluczy prywatnych PEM (*<br>Otwórz Anulu | *.k ~<br>i |
|                   |                                                                                                    |                                                  |                  | Zapisz Zamł                                    | nij        |

Wybór klucza PEM w polu "Klucz prywatny"

|                                                                      | Punkt konfiguracyjny       | _ 🗆 ×   |
|----------------------------------------------------------------------|----------------------------|---------|
| Tryb współpracy <b>Ogólne</b> Kontrolki                              | Uprawnienia                |         |
| Nazwa punktu<br>Wycnek okna                                          | E-Doręczenia               |         |
| Spółka                                                               | Domyślna spółka            | ~       |
| Тур оbiegu                                                           | E-Doręczenia               | ~       |
| Adres skrzynki                                                       | AE:PL-21539-36641-EGFAL-25 |         |
| Nazwa systemu wprowadzona w<br>konfiguracji skrzynki e-Doręczenia    | DMS                        |         |
| Klucz prywatny                                                       | ed8_8042_prv.key           | 目前      |
| Pozwalaj na usunięcie wiadomości<br>z listy i ze skrzynki e-Doręczeń |                            |         |
|                                                                      |                            |         |
|                                                                      |                            |         |
|                                                                      |                            |         |
|                                                                      |                            |         |
|                                                                      |                            |         |
|                                                                      | Г                          | ] []    |
|                                                                      | Zapisz                     | Zamknij |

Widok zakładki "Ogólne" z kluczem dodanym w polu "Klucz prywatny" – obok widoczne ikony usunięcia i zapisu klucza

- Pozwalaj na usunięcie wiadomości z listy i ze skrzynki e-Doręczeń – parametr, który odpowiada za sposób usuwania wiadomości. Jeżeli parametr jest:
  - Odznaczony wiadomości będą usuwane tylko z Comarch DMS;
  - Zaznaczony wiadomości zostaną usunięte zarówno z Comarch DMS, jak i ze skrzynki e-Doręczenia

### Zakładka Kontrolki

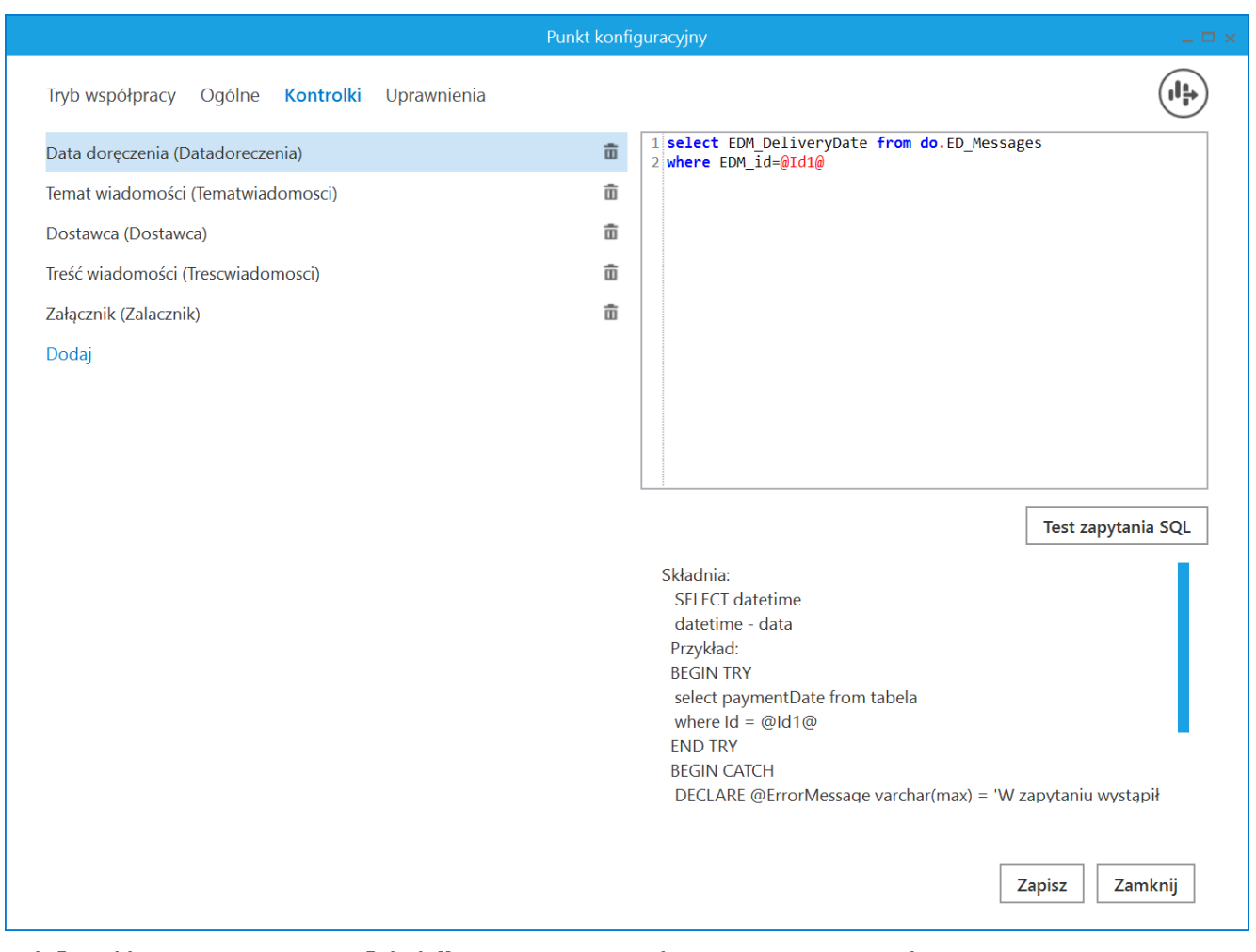

Zakładka "Kontrolki" w ramach typu punktu ACD "Import dokumentów ze skrzynki e-Doręczenia"

Na zakładce "Kontrolki" za pomocą zapytań SQL należy wskazać wartości, które będą wyświetlane w poszczególnych kontrolkach danego typu obiegu po przeprocesowaniu dokumentu.

Załączniki przesłane w wiadomości zostaną dodane do wskazanej kontrolki typu Załącznik.

|                                                     | Punkt konfiguracyjny | _ = ×          |
|-----------------------------------------------------|----------------------|----------------|
| Tryb współpracy Ogólne <b>Kontrolki</b> Uprawnienia |                      |                |
| Data doręczenia (Datadoreczenia)                    | ā                    |                |
| Temat wiadomości (Tematwiadomosci)                  | Ē                    |                |
| Dostawca (Dostawca)                                 | Ē                    |                |
| Treść wiadomości (Trescwiadomosci)                  | â                    |                |
| Załącznik (Zalacznik)                               | â                    |                |
| Dodaj                                               |                      |                |
|                                                     |                      |                |
|                                                     |                      |                |
|                                                     |                      |                |
|                                                     |                      |                |
|                                                     |                      |                |
|                                                     |                      |                |
|                                                     |                      |                |
|                                                     |                      |                |
|                                                     |                      |                |
|                                                     |                      |                |
|                                                     |                      |                |
|                                                     |                      |                |
|                                                     |                      | Zapisz Zamknij |
|                                                     |                      |                |

Wybór kontrolki typu Załącznik, do której ma zostać dodany załącznik przesłany w wiadomości

### Zakładka Uprawnienia

Na zakładce definiowane są uprawnienia do pracy z punktem konfiguracyjnym. Uprawnienia mogą być dodawane poprzez wskazanie pracowników, nie ma możliwości dodania uprawnień dla pracowników wskazanego działu czy pracowników zajmujących określone stanowisko.

Na każdej zakładce znajduje się ikona **(H) [Eksport]**, która umożliwia eksportowanie danego punktu ACD do zapisu na dysk.

|                                | Punkt konfig                | juracyjny | _ 🗆 ×          |
|--------------------------------|-----------------------------|-----------|----------------|
| Tryb współpracy Ogólne Kc      | ontrolki <b>Uprawnienia</b> |           |                |
| Uprawnienia do pracy z punktem | Wartość                     |           |                |
|                                | Administrator               | â         |                |
|                                | Monika Maj                  | ŵ         |                |
|                                | Dodaj                       |           |                |
|                                |                             |           |                |
|                                |                             |           |                |
|                                |                             |           |                |
|                                |                             |           |                |
|                                |                             |           |                |
|                                |                             |           |                |
|                                |                             |           |                |
|                                |                             |           |                |
|                                |                             |           |                |
|                                |                             |           |                |
|                                |                             |           |                |
|                                |                             |           |                |
|                                |                             |           |                |
|                                |                             |           | Zapisz Zamknij |
|                                |                             |           |                |

Zakładka "Uprawnienia" w ramach typu punktu ACD "Import dokumentów ze skrzynki e-Doręczenia" – tryb jednospółkowy

|                                |                         | Punkt konfiguracyjny |   | _ 🗆 ×          |
|--------------------------------|-------------------------|----------------------|---|----------------|
| Tryb współpracy Ogólne Ko      | ntrolki <b>Uprawnie</b> | nia                  |   |                |
| Uprawnienia do pracy z punktem | Nazwa spółki            | Wartość              |   |                |
|                                | Domyślna spółka         | Administrator        | ā |                |
|                                | Domyślna spółka         | Monika Maj           | â |                |
|                                | Dodaj                   |                      |   |                |
|                                |                         |                      |   |                |
|                                |                         |                      |   |                |
|                                |                         |                      |   |                |
|                                |                         |                      |   |                |
|                                |                         |                      |   |                |
|                                |                         |                      |   |                |
|                                |                         |                      |   |                |
|                                |                         |                      |   |                |
|                                |                         |                      |   |                |
|                                |                         |                      |   |                |
|                                |                         |                      |   |                |
|                                |                         |                      |   |                |
|                                |                         |                      |   |                |
|                                |                         |                      |   | Zapisz Zamknij |
|                                |                         |                      |   | Zapisz Zamknij |

Zakładka "Uprawnienia" w ramach typu punktu ACD "Import dokumentów ze skrzynki e-Doręczenia" – tryb wielospółkowy

# Praca z punktem ACD typu "Import dokumentów ze skrzynki e-Doręczenia"

Aby rozpocząć pracę z punktem ACD typu "Import dokumentów ze

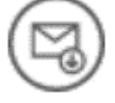

skrzynki e-Doręczenia", należy kliknąć w ikonę [Pobierz wiadomości]. Zostanie wówczas otwarte okno "Import wiadomości z usługi e-Doręczenia", w którym należy nacisnąć

przycisk

Importuj

[Importuj].

|              | Import wiadomości z usługi e-Doręczenia                                                                               |       |                 |        |  |  |  |
|--------------|----------------------------------------------------------------------------------------------------|-------|-----------------|--------|--|--|--|
|              | Import wiadomości z usługi e-Doręczenia jest równoznaczny z doręczeniem wiadomości i wystawieniem stosownych dowodów. |       |                 |        |  |  |  |
| $\checkmark$ | Pokaż wiadomości zapisane w DMS                                                                                       |       |                 |        |  |  |  |
|              | Nadawca                                                                                                    | Temat | Data doręczenia |        |  |  |  |
|              |                                                                                                    |       |                 |        |  |  |  |
|              |                                                                                                    |       |                 |        |  |  |  |
|              |                                                                                                    |       |                 |        |  |  |  |
|              |                                                                                                    |       |                 |        |  |  |  |
|              |                                                                                                    |       |                 |        |  |  |  |
|              |                                                                                                    |       |                 |        |  |  |  |
|              |                                                                                                    |       |                 |        |  |  |  |
|              |                                                                                                    |       |                 |        |  |  |  |
|              |                                                                                                    |       |                 |        |  |  |  |
|              |                                                                                                    |       |                 |        |  |  |  |
|              |                                                                                                    |       |                 |        |  |  |  |
|              |                                                                                                    |       |                 |        |  |  |  |
|              |                                                                                                    |       |                 |        |  |  |  |
|              |                                                                                                    |       |                 |        |  |  |  |
|              |                                                                                                    |       | Zapisz          | Anuluj |  |  |  |

### Okno "Import wiadomości z usługi e-Doręczenia" przed kliknięciem "Importuj"

|                                                                                                    | Import wiadomości z usługi e-Doręczenia |                                        |                 |        |  |  |  |
|----------------------------------------------------------------------------------------------------|-----------------------------------------|----------------------------------------|-----------------|--------|--|--|--|
| Import wiadomości z usługi e-Doręczenia jest równoznaczny z doręczeniem wiadomości i wystawieniem stosownych dowodów. |                                         |                                        |                 |        |  |  |  |
| $\checkmark$                                                                                                    | Pokaż wiadomości zapisane w DMS         |                                        |                 |        |  |  |  |
|                                                                                                    | Nadawca                                 | Ternat                                 | Data doręczenia |        |  |  |  |
|                                                                                                    | TESTOWY URZĄD                           | Urzędowa wiadomość z Urzędu Skarbowego | 23-04-2024      |        |  |  |  |
|                                                                                                    | TESTOWY URZĄD                           | Próbna wiadomość                       | 19-04-2024      |        |  |  |  |
|                                                                                                    | TESTOWY URZĄD                           | Wiadomość przykładowa 4                | 19-04-2024      |        |  |  |  |
|                                                                                                    | TESTOWY URZĄD                           | Nowa wiadomość - przykład              | 19-04-2024      |        |  |  |  |
|                                                                                                    | TESTOWY URZĄD                           | Wiadomość przykładowa 2                | 19-04-2024      |        |  |  |  |
|                                                                                                    | TESTOWY URZĄD                           | Pilna wiadomość w sprawie dokumentu    | 19-04-2024      |        |  |  |  |
|                                                                                                    | TESTOWY URZĄD                           | Wiadomość 21                           | 19-04-2024      |        |  |  |  |
|                                                                                                    | TESTOWY URZĄD                           | Nowa wiadomość - kolejny przykład      | 19-04-2024      |        |  |  |  |
|                                                                                                    | TESTOWY URZĄD                           | Wiadomość                              | 19-04-2024      |        |  |  |  |
|                                                                                                    | TESTOWY URZĄD                           | Prośba o pilny kontakt                 | 19-04-2024      |        |  |  |  |
|                                                                                                    | TESTOWY URZĄD                           | wiadomość przykładowa 3                | 19-04-2024      |        |  |  |  |
|                                                                                                    | TESTOWY URZĄD                           | Wiadomość przykładowa 1                | 19-04-2024      |        |  |  |  |
|                                                                                                    | TESTOWY URZĄD                           | Zmiana w dokumencie FZ/3/2024          | 19-04-2024      |        |  |  |  |
|                                                                                                    | TESTOWY URZĄD                           | Prośba o kontakt                       | 19-04-2024      |        |  |  |  |
|                                                                                                    | TESTOWY URZĄD                           | Wiadomość 2                            | 19-04-2024      |        |  |  |  |
|                                                                                                    |                                         | 1 >>>                                  |                 |        |  |  |  |
|                                                                                                    |                                         |                                        |                 |        |  |  |  |
|                                                                                                    |                                         |                                        | Zapisz          | Anuluj |  |  |  |

Okno "Import wiadomości z usługi e-Doręczenia" po kliknięciu "Importuj"

Na liście wiadomości w ramach okna *Import wiadomości z usługi e-Doręczenia* dostępne są następujące kolumny:

- Nadawca w tej kolumnie wyświetlany jest nadawca wiadomości;
- Temat w ramach tej kolumny widoczny jest temat wiadomości;
- Data doręczenia w tej kolumnie wyświetlany jest dzień, w którym wiadomość została dostarczona.

W górnej części okna znajduje się parametr ✓ Pokażwiadomościzapisanew DMS – jeśli ten parametr jest zaznaczony, wówczas wyświetlane są również wiadomości, które zostały już zarejestrowane w Comarch DMS – takie dokumenty są wyszarzone na liście wiadomości widocznej w oknie.

|              | Import wiadomości z usługi e-Doręczenia                                                                               |                                        |                 |       |  |  |  |  |
|--------------|----------------------------------------------------------------------------------------------------|----------------------------------------|-----------------|-------|--|--|--|--|
|              | Import wiadomości z usługi e-Doręczenia jest równoznaczny z doręczeniem wiadomości i wystawieniem stosownych dowodów. |                                        |                 |       |  |  |  |  |
| $\checkmark$ | Pokaż wiadomości zapisane w DMS                                                                                       |                                        |                 |       |  |  |  |  |
|              | Nadawca                                                                                                    | Temat                                  | Data doręczenia |       |  |  |  |  |
|              | TESTOWY URZĄD                                                                                                    | Urzędowa wiadomość z Urzędu Skarbowego | 23-04-2024      |       |  |  |  |  |
|              | TESTOWY URZĄD                                                                                                    | Próbna wiadomość                       | 19-04-2024      |       |  |  |  |  |
|              | TESTOWY URZĄD                                                                                                    | Wiadomość przykładowa 4                | 19-04-2024      |       |  |  |  |  |
|              | TESTOWY URZĄD                                                                                                    | Nowa wiadomość - przykład              | 19-04-2024      |       |  |  |  |  |
|              | TESTOWY URZĄD                                                                                                    | Wiadomość przykładowa 2                | 19-04-2024      |       |  |  |  |  |
|              | TESTOWY URZĄD                                                                                                    | Pilna wiadomość w sprawie dokumentu    | 19-04-2024      |       |  |  |  |  |
|              | TESTOWY URZĄD                                                                                                    | Wiadomość 21                           | 19-04-2024      |       |  |  |  |  |
|              | TESTOWY URZĄD                                                                                                    | Nowa wiadomość - kolejny przykład      | 19-04-2024      |       |  |  |  |  |
|              | TESTOWY URZĄD                                                                                                    | Wiadomość                              | 19-04-2024      |       |  |  |  |  |
|              | TESTOWY URZĄD                                                                                                    | Prośba o pilny kontakt                 | 19-04-2024      |       |  |  |  |  |
|              | TESTOWY URZĄD                                                                                                    | wiadomość przykładowa 3                | 19-04-2024      |       |  |  |  |  |
|              | TESTOWY URZĄD                                                                                                    | Wiadomość przykładowa 1                | 19-04-2024      |       |  |  |  |  |
|              | TESTOWY URZĄD                                                                                                    | Zmiana w dokumencie FZ/3/2024          | 19-04-2024      |       |  |  |  |  |
|              | TESTOWY URZĄD                                                                                                    | Prośba o kontakt                       | 19-04-2024      |       |  |  |  |  |
|              | TESTOWY URZĄD                                                                                                    | Wiadomość 2                            | 19-04-2024      |       |  |  |  |  |
|              |                                                                                                    | 1 >>>                                  |                 |       |  |  |  |  |
|              |                                                                                                    |                                        | Zapisz An       | ıuluj |  |  |  |  |

Okno "Import wiadomości z usługi e-Doręczenia" z zaznaczonym parametrem "Pokaż wiadomości zapisane w DMS"

Po załadowaniu się listy wiadomości należy zaznaczyć wybrane pozycje i kliknąć przycisk Zapisz [Zapisz], aby okno Import wiadomości z usługi e-Doręczenia zostało zamknięte, a lista wiadomości została wyświetlona w Comarch DMS.

|                                                                                                    | Import wiadomości z usługi e-Doręczenia |                                     |                 |        |  |  |  |
|----------------------------------------------------------------------------------------------------|-----------------------------------------|-------------------------------------|-----------------|--------|--|--|--|
| Import wiadomości z usługi e-Doręczenia jest równoznaczny z doręczeniem wiadomości i wystawieniem stosownych dowodów. |                                         |                                     |                 |        |  |  |  |
| $\checkmark$                                                                                                    | Pokaż wiadomości zapisane w DMS         |                                     |                 |        |  |  |  |
|                                                                                                    | Nadawca                                 | Ternat                              | Data doręczenia |        |  |  |  |
|                                                                                                    | TESTOWY URZĄD                           | Próbna wiadomość                    | 19-04-2024      |        |  |  |  |
|                                                                                                    | TESTOWY URZĄD                           | Wiadomość przykładowa 4             | 19-04-2024      |        |  |  |  |
|                                                                                                    | TESTOWY URZĄD                           | Nowa wiadomość - przykład           | 19-04-2024      |        |  |  |  |
| $\checkmark$                                                                                                    | TESTOWY URZĄD                           | Wiadomość przykładowa 2             | 19-04-2024      |        |  |  |  |
|                                                                                                    | TESTOWY URZĄD                           | Pilna wiadomość w sprawie dokumentu | 19-04-2024      |        |  |  |  |
|                                                                                                    | TESTOWY URZĄD                           | Wiadomość 21                        | 19-04-2024      |        |  |  |  |
|                                                                                                    | TESTOWY URZĄD                           | Nowa wiadomość - kolejny przykład   | 19-04-2024      |        |  |  |  |
|                                                                                                    | TESTOWY URZĄD                           | Wiadomość                           | 19-04-2024      |        |  |  |  |
|                                                                                                    | TESTOWY URZĄD                           | Prośba o pilny kontakt              | 19-04-2024      |        |  |  |  |
|                                                                                                    | TESTOWY URZĄD                           | wiadomość przykładowa 3             | 19-04-2024      |        |  |  |  |
|                                                                                                    | TESTOWY URZĄD                           | Wiadomość przykładowa 1             | 19-04-2024      |        |  |  |  |
|                                                                                                    | TESTOWY URZĄD                           | Zmiana w dokumencie FZ/3/2024       | 19-04-2024      |        |  |  |  |
|                                                                                                    | TESTOWY URZĄD                           | Prośba o kontakt                    | 19-04-2024      |        |  |  |  |
|                                                                                                    | TESTOWY URZĄD                           | Wiadomość 2                         | 19-04-2024      |        |  |  |  |
|                                                                                                    |                                         |                                     |                 |        |  |  |  |
|                                                                                                    |                                         | 1 >>>                               |                 |        |  |  |  |
|                                                                                                    |                                         |                                     |                 |        |  |  |  |
|                                                                                                    |                                         |                                     | Zapisz          | Anuluj |  |  |  |

Okno "Import wiadomości z usługi e-Doręczenia" po zaznaczeniu dokumentu do zarejestrowania w Comarch DMS

Jeżeli użytkownik wybierze przycisk [Anuluj], wówczas okno Import wiadomości z usługi e-Doręczenia zostanie zamknięte, a wiadomości nie zostaną zarejestrowane w Comarch DMS.

Uwaga

Jeśli użytkownik kliknie w przycisk **[Importuj]** i pobierze dokumenty z usługi e-Doręczenia do okna "Import wiadomości z usługi e-Doręczenia", a następnie naciśnie

przycisk **[Anuluj]**, wówczas dokumenty nie zostaną wyświetlone w pracującym punkcie ACD, jednak usługa e-Doręczenia wygeneruje potwierdzenia doręczenia wiadomości do adresata. Po kliknięciu w przycisk **Zapisz [Zapisz]** w prawej części okna punktu ACD zostaje wyświetlona lista wiadomości, które zostały pobrane ze skrzynki e-Doręczenia. Lista składa się z trzech kolumn:

- Nadawca
- Temat
- Data doręczenia

Obok wiadomości z załącznikami widoczna jest ikona 🛛 🖤

Po kliknięciu prawym przyciskiem myszki na daną wiadomość zostaje wyświetlone menu kontekstowe z następującymi opcjami:

 Usuń z listy – po wyborze tej opcji wiadomość zostaje usunięta z listy wiadomości

Uwaga

Jeśli użytkownik usunie wiadomość z listy za pomocą opcji "Usuń z listy", wówczas dokument nie będzie już wyświetlany w pracującym punkcie ACD, jednak wiadomość zostaje oznaczona jako zapisana w DMS i nie można jej pobrać ponownie.

 Pobierz dowody techniczne – jeśli operator wybierze tę opcję, wówczas zostanie otwarte okno systemowe, w ramach którego należy wybrać lokalizację, w której zostaną zapisane dowody techniczne w formacie pliku zip Pobranie wiadomości z usługi e-Doręczenia jest równoznaczne z doręczeniem wiadomości i wystawieniem stosownych dowodów.

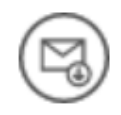

### Ilość wiadomości: 1

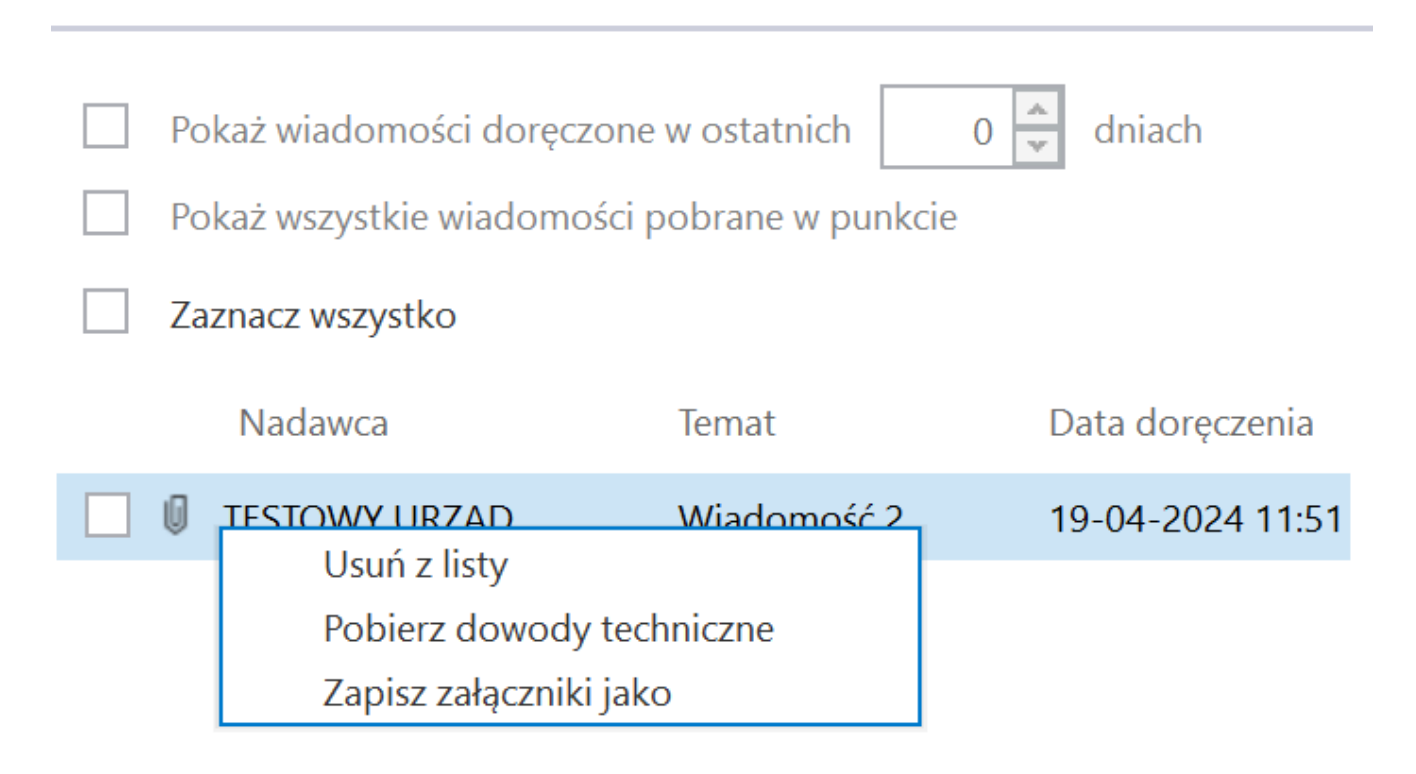

Menu kontekstowe wiadomości zapisanej w ramach punktu ACD we współpracy z usługą e-Doręczenia

| 오 Zapisywanie jako                |           |                     |                             |                    |                               | ×   |
|-----------------------------------|-----------|---------------------|-----------------------------|--------------------|-------------------------------|-----|
| ← → • ↑ 🖡                         | > Ten ko  | mputer 🕨 Windows (  | (C:) > Dowody techniczne    | v ت                | Przeszukaj: Dowody techniczne | م ۽ |
| Organizuj 🔹 No                    | wy folder |                     |                             |                    |                               | ?   |
| 👌 Muzyka                          | ^         | Nazwa               | ^                           | Data modyfikacji   | Тур                           | F   |
| 🧊 Obiekty 3D                      |           |                     | ÷                           |                    |                               |     |
| \overline Obrazy                  |           |                     | Zadne elementy nie pasują   | do kryteriów wyszu | kiwania.                      |     |
| 🖊 Pobrane                         |           |                     |                             |                    |                               |     |
| 💻 Pulpit                          |           |                     |                             |                    |                               |     |
| 💾 Wideo                           |           |                     |                             |                    |                               |     |
| 🐛 Windows (C:)                    | ¥         | <                   |                             |                    |                               | >   |
| Nazwa pliku:                      | PPSA-E-c  | 7f16e12-682a-4742-8 | 3178-075204527c71-evidences |                    |                               | ~   |
| Zapisz jako typ:                  | Archiwa ( | *.zip)              |                             |                    |                               | ~   |
|                                   |           |                     |                             |                    |                               | ,   |
|                                   |           |                     |                             |                    |                               |     |
|                                   |           |                     |                             |                    |                               |     |
| <ul> <li>Ukryj foldery</li> </ul> |           |                     |                             |                    | Zapisz Anuluj                 |     |

Wybór lokalizacji, w której zostaną zapisane dowody techniczne

| 📕   🛃 📜 🕃 🗸 🖛   PPSA-E                          | -c7f16e12-682a-4                          | 742-8178-075204527c71        | -evidences            |                                |                         |                  |                               |         | _     |             |
|-------------------------------------------------|-------------------------------------------|------------------------------|-----------------------|--------------------------------|-------------------------|------------------|-------------------------------|---------|-------|-------------|
| Plik Narzędzia główne                           | Udostępnianie                             | Widok                        |                       |                                |                         |                  |                               |         |       | ~ ?         |
| Przypnij do paska Kopiuj Wklej<br>Szybki dostęp | X Wytnij<br>Kopiuj ścieżkę<br>Wklej skrót | Przenieś Kopiuj<br>do v do v | Zmień No<br>nazwę fol | Nowy element •                 | Właściwości Właściwa    | Zaznacz wszystko | ie                            |         |       |             |
| ← → × ↑ ↓ > Ten k                               | omputer > Wind                            | ows (C) > Dowody tech        | niczne > PPS/         | مەرەر<br>4-F-c7f16e12-682a-474 | 2-8178-075204527c71-evi | idences          |                               |         | 7) P  | zoszukai: 0 |
|                                                 | ompater > wind                            | ~ ^                          |                       |                                | 2 0110 015204521011 00  | idences          |                               | •       |       | zeszukaj 🎢  |
| 🗲 Szybki dosten                                 | Nazwa                                     |                              |                       |                                | Data modyfikacji        |                  | ӯҏ                            | Rozmiar |       |             |
|                                                 | 💽 A1_7d446b                               | a0-be31-46a0-95a0-8959       | 4bf0e332              |                                | 24.04.2024 10:04        | 1                | vlicrosoft Edge HTML Document |         | 23 KB |             |
| OneDrive                                        | C D1_ce414bb                              | b0-c609-402d-81e7-5ee8       | f5428344              |                                | 24.04.2024 10:04        | I                | vlicrosoft Edge HTML Document |         | 18 KB |             |
| 📙 OneDrive - Personal                           | C E1_c85f2e3f                             | f-8f52-4153-8973-ea830e      | 70f2f9                |                                | 24.04.2024 10:04        | 1                | vlicrosoft Edge HTML Document |         | 22 KB |             |
|                                                 |                                           |                              |                       |                                |                         |                  |                               |         |       |             |
| Dokumenty                                       |                                           |                              |                       |                                |                         |                  |                               |         |       |             |
| 👌 Muzyka                                        |                                           |                              |                       |                                |                         |                  |                               |         |       |             |
| 🧊 Obiekty 3D                                    |                                           |                              |                       |                                |                         |                  |                               |         |       |             |
| Norazy                                          |                                           |                              |                       |                                |                         |                  |                               |         |       |             |
| 🖊 Pobrane                                       |                                           |                              |                       |                                |                         |                  |                               |         |       |             |
| 🛄 Pulpit                                        |                                           |                              |                       |                                |                         |                  |                               |         |       |             |
| 📑 Wideo                                         |                                           |                              |                       |                                |                         |                  |                               |         |       |             |
| 🐛 Windows (C:)                                  |                                           |                              |                       |                                |                         |                  |                               |         |       |             |
| 🔮 Sieć                                          |                                           |                              |                       |                                |                         |                  |                               |         |       |             |
| Elementy: 3                                     |                                           |                              |                       |                                |                         |                  |                               |         |       |             |

Widok pliku z dowodami technicznymi po rozpakowaniu

 Zapisz załączniki jako – jeśli operator wybierze tę opcję, wówczas zostanie otwarte okno systemowe, w ramach którego należy wybrać lokalizację, w której zostaną zapisane załączniki dołączone do danej wiadomości

| 📀 Zapisywanie jako                                                |           |                     |                              |                    |                     |                | $\times$ |
|-------------------------------------------------------------------|-----------|---------------------|------------------------------|--------------------|---------------------|----------------|----------|
| $\leftarrow$ $\rightarrow$ $\checkmark$ $\uparrow$ $\blacksquare$ | > Ten ko  | mputer » Windows (C | :) > Załączniki e-Doręczenia | ٽ ×                | Przeszukaj: Załączn | iki e-Doręcz 🌶 | D        |
| Organizuj 🔹 No                                                    | wy folder |                     |                              |                    |                     | •== •          |          |
| 👌 Muzyka                                                          | ^         | Nazwa               | ^                            | Data modyfikacji   | Тур                 |                | F        |
| 🧊 Obiekty 3D<br>📰 Obrazy                                          |           |                     | Żadne elementy nie pasują    | do kryteriów wyszu | ukiwania.           |                |          |
| 🖊 Pobrane                                                         |           |                     |                              |                    |                     |                |          |
| 💻 Pulpit                                                          |           |                     |                              |                    |                     |                |          |
| 📑 Wideo                                                           |           |                     |                              |                    |                     |                |          |
| 🐛 Windows (C:)                                                    | ~         | <                   |                              |                    |                     |                | >        |
| Nazwa pliku:                                                      | hardware  | e_requirements      |                              |                    |                     |                | ~        |
| Zapisz jako typ:                                                  | Wszystkie | e pliki (*.*)       |                              |                    |                     |                | $\sim$   |
|                                                                   |           |                     |                              |                    |                     |                |          |
|                                                                   |           |                     |                              |                    |                     |                |          |
| ▲ Ukryj foldery                                                   |           |                     |                              |                    | Zapisz              | Anuluj         |          |

Wybór lokalizacji, w której zostaną zapisane załączniki dołączone do wiadomości

Wiadomości, które zostały pobrane w punkcie ACD, są oznaczone identyfikatorem punktu ACD i identyfikatorem użytkownika. Domyślnie wyświetlana lista wiadomości w ramach punktu to wszystkie wiadomości, które zostały pobrane z e-doręczeń przez zalogowanego użytkownika i z których nie wygenerował dokumentów do obiegu Comarch DMS.

Nad listą wiadomości znajduje się informacja "Liczba wiadomości", obok której widoczna jest liczba wiadomości wyświetlanych na liście dla danego operatora.

| Poniżej                 | dostępny                   | jest   | filtr      |
|-------------------------|----------------------------|--------|------------|
| Pokaż wiadomości doręcz | one w ostatnich 10 📮 dniac | [Pokaż | wiadomości |

**doręczone w ostatnich X dniach]** – w ramach tego filtra można zawęzić listę wiadomości do takich wiadomości, których data doręczenia jest w wybranym zakresie dat.

Pod filtremPokaż wiadomości doręczone w ostatnich10 aniachImage: Constraint of the second second se

Pokaż wszystkie wiadomości pobrane w punkcie

[Pokaż wszystkie wiadomości pobrane w punkcie], którego zaznaczenie umożliwia wyświetlenie wszystkich wiadomości, które pobrali w danym punkcie ACD wszyscy uprawnieni użytkownicy. Domyślnie parametr jest odznaczony – w takim przypadku dla zalogowanego operatora na liście wyświetlane są jedynie takie wiadomości, które ten operator pobrał z usługi e-doręczeń.

Poniżej dostępny jest filtr [Zaznacz wszystko wszystko] – jeżeli operator zaznaczy ten parametr, wówczas wszystkie wiadomości na liście zostaną zaznaczone.

Po zaznaczeniu wiadomości z listy w lewej części punktu ACD wyświetlane są dane dotyczące tej wiadomości. W górnej części okna widoczny jest podgląd załącznika graficznego – pierwszego z listy załączników, która jest wyświetlana obok podglądu.

W dolnej części okna znajdują się kontrolki, które wybrano w ramach zakładki "Kontrolki" podczas konfiguracji punktu ACD wraz z wartościami, które zostały określone za pomocą zapytań SQL.

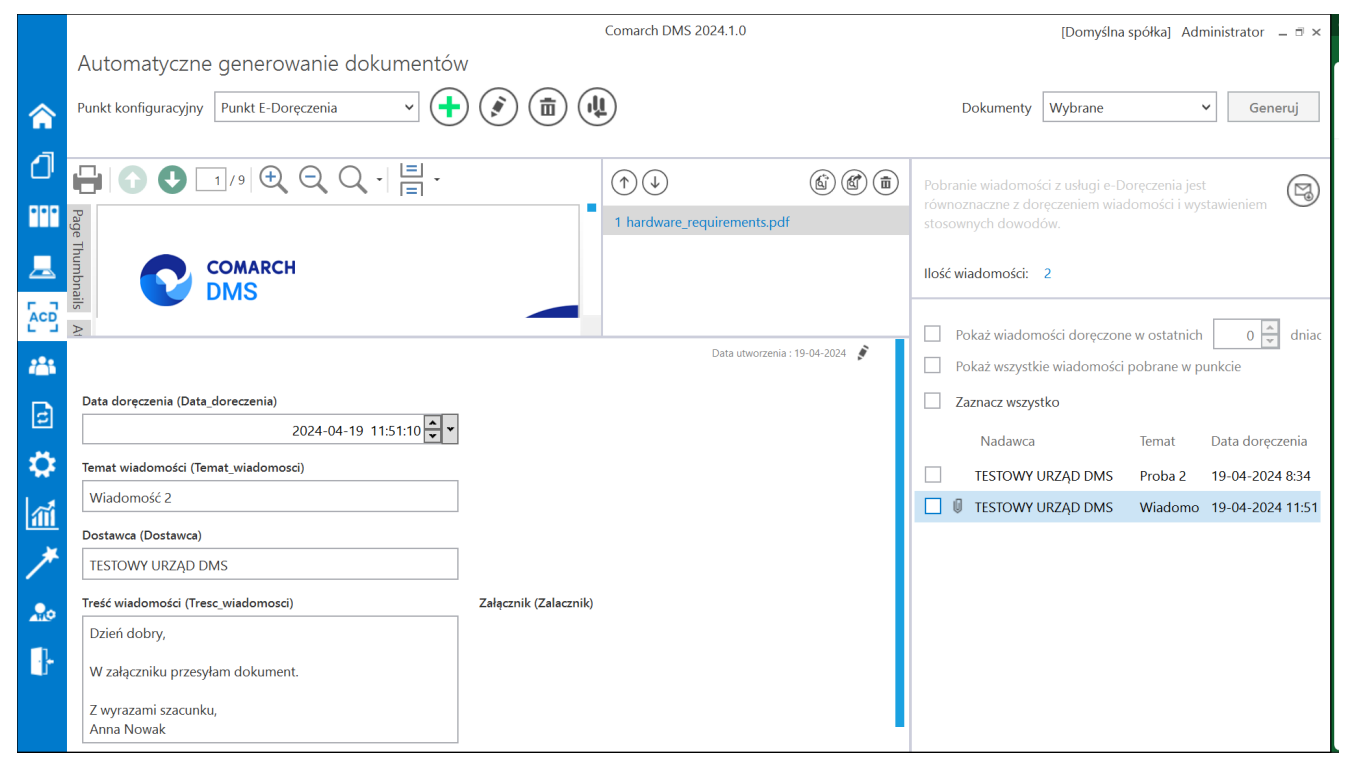

Widok okna pracującego punktu ACD typu "Pobieranie wiadomości z systemu e-Doręczenia"

# Import danych z arkusza Excel do kontrolki typu Dane tabelaryczne

## Informacje ogólne

W wersji 2024.1.0 umożliwiono import danych z arkusza Excel do kontrolki typu Dane tabelaryczne, dodano również pytanie, czy dane zostaną dopisane do istniejących danych w kontrolce typu Dane tabelaryczne, czy też wartości mają zostać nadpisane.

Aby poprawnie importować dane z arkusza Excel do kontrolki typu Dane tabelaryczne należy:  W arkuszu kalkulacyjnym, z którego mają zostać zaimportowane dane, należy przygotować kolumny w taki sposób, aby znajdowały się w takiej samej kolejności jak kolumny w kontrolce typu Dane tabelaryczne

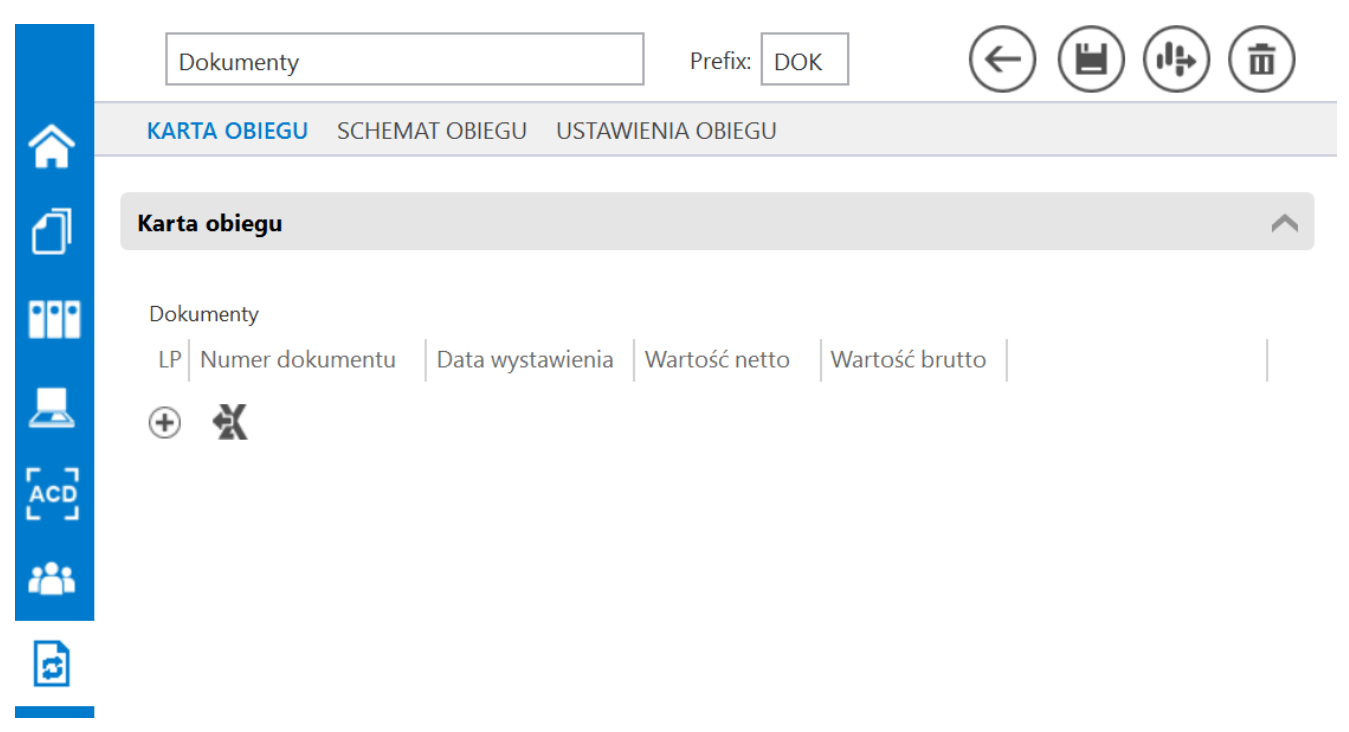

Przykładowa tabela w kontrolce typu Dane tabelaryczne

|   | A               | В                | С             | D              | E |
|---|-----------------|------------------|---------------|----------------|---|
| 1 | Numer dokumentu | Data wystawienia | Wartość netto | Wartość brutto |   |
| 2 |                 |                  |               |                |   |
| 3 |                 |                  |               |                |   |
| 4 |                 |                  |               |                |   |

Przykładowa tabela w arkuszu kalkulacyjnym – kolumny odpowiadają kolumnom znajdującym się w kontrolce typu Dane tabelaryczne

 W pierwszym wierszu arkusza kalkulacyjnego umieścić nazwy wszystkich kolumn z kontrolki typu Dane tabelaryczne

 W arkuszu kalkulacyjnym rozpocząć tabelę, która ma zostać zaimportowana, od pola A1

|   | A               | В                | С             | D              | E |
|---|-----------------|------------------|---------------|----------------|---|
| 1 | Numer dokumentu | Data wystawienia | Wartość netto | Wartość brutto |   |
| 2 |                 |                  |               |                |   |
| 3 |                 |                  |               |                |   |
| 4 |                 |                  |               |                |   |

Przykładowa tabela w arkuszu kalkulacyjnym – zaznaczono pole A1, od którego należy rozpocząć tabelę

- W arkuszu kalkulacyjnym dodać tabelę z co najmniej 1 kolumną i co najwyżej 20 kolumnami
- W kontrolce typu Dane tabelaryczne dodać kolumny z jednego lub więcej z poniższych typów kolumn:
  - Data i godzina (z czasem lub bez) typ danych w Excelu: dd.mm.rrrr (bez czasu), dd.mm.rrrr gg:mm:ss (z czasem)
  - Dokument elektroniczny typ danych w Excelu: tekst, liczba
  - Dokumenty w obiegu typ danych w Excelu: liczba, tekst
  - Kontrahent typ danych w Excelu: tekst, liczba
  - Liczba całkowita typ danych w Excelu: liczba
  - Liczba rzeczywista typ danych w Excelu: liczba
  - Liczba stałoprzecinkowa typ danych w Excelu: liczba
  - Lista typ danych w Excelu: tekst, liczba
  - Tekst typ danych w Excelu: tekst
  - Towar typ danych w Excelu: tekst, liczba
  - Wartość logiczna (z włączonym lub wyłączonym wyborem wiersza) – typ danych w Excelu: liczba

Uwaga

W arkuszu kalkulacyjnym należy pominąć kolumnę z liczbą porządkową wiersza.

Jeśli dane z arkusza kalkulacyjnego są importowane do kolumny z typów dotyczących kontrolek elektronicznych – kontrolek we współpracy z systemami ERP- wówczas dla kolumny typu:

- Dokument elektroniczny zostanie przekazany numer dokumentu
- Kontrahent zostanie przekazany akronim kontrahenta
- Towar zostanie przekazany kod towaru

Podczas importu takich danych następuje walidacja, czy dany numer/akronim/kod występuje w powiązanej bazie ERP – jeśli tak, element zostanie podpięty w kolumnie, jeśli nie – kolumna pozostanie pusta.

### Zmiany w kontrolce typu Dane tabelaryczne na karcie obiegu w aplikacji desktop

W wersji 2024.1.0 obok kontrolki typu Dane tabelaryczne w

aplikacji desktop dodano ikonę **[Import danych z arkusza kalkulacyjnego]**. Ikona znajduje się obok przycisku dodawania

nowego wiersza w ramach kontrolki lub, w przypadku jeśli w zakładce "Schemat obiegu" zaznaczono parametr "Odświeżanie tabeli na żądanie" dla danej kontrolki typu Dane tabelaryczne, obok ikony odświeżania kontrolki .

|             |       |                         |                                        |                   | Comarch DMS 202              | 4.1.0            |                                   | Administrator 💷 🖻 🗙 |
|-------------|-------|-------------------------|----------------------------------------|-------------------|------------------------------|------------------|-----------------------------------|---------------------|
|             |       | DOK/1/4/2024            | $(\leftarrow) (\blacksquare) (\vdots)$ |                   |                              |                  |                                   |                     |
| â           | nenty |                         |                                        |                   | Data utworzenia : 05-04-2024 |                  |                                   |                     |
| a           | Dokur | Karta obiegu            |                                        |                   | ^                            | Przebieg         | I                                 |                     |
|             |       | Dokumenty               |                                        |                   |                              |                  | Administrator<br>05.04.2024 08:50 |                     |
|             |       | LP Numer dokumentu      | Data wystawienia Warto                 | ość netto Wartość | brutto                       |                  |                                   |                     |
|             |       | <ul> <li>⊕ X</li> </ul> |                                        |                   |                              |                  | 1                                 |                     |
|             |       |                         |                                        |                   |                              |                  |                                   |                     |
| <i>:</i> ** |       |                         |                                        |                   |                              | Uprawnienia do o | becnego etapu                     | <u> </u>            |
| لم<br>الم   |       |                         |                                        |                   |                              | Następny etap    |                                   |                     |
|             | >>    |                         |                                        |                   |                              | 1                | ~ (E                              |                     |
| \$          |       |                         |                                        |                   |                              |                  |                                   |                     |
| ĩ           |       |                         |                                        |                   |                              |                  |                                   |                     |
| *           |       |                         |                                        |                   |                              | Uprawnieni do w  | /branego etanu                    |                     |
|             |       |                         |                                        |                   |                              | Two              | Wartość                           |                     |
| •••         |       |                         |                                        |                   |                              | Pracownik        | Administrator                     | ā                   |
| AT 0        |       |                         |                                        |                   |                              | Dodaj            |                                   |                     |
|             |       |                         |                                        |                   | - 100% +                     | Osoby uprawnione | e do następnego etapu             |                     |

Szczegóły dokumentu z widoczną ikoną "Import danych z arkusza kalkulacyjnego" w aplikacji desktop – jeśli nie włączono odświeżania kontrolki typu Dane tabelaryczne

|             |       | Comarch DMS 20                                                                | )24.1.0                              | Administrator 💷 🗆 🛪 |
|-------------|-------|-------------------------------------------------------------------------------|--------------------------------------|---------------------|
|             |       | DOK/2/4/2024 🗲 🗎 🕃 💼 🖶                                                        |                                      |                     |
| ♠           | nenty | Data utworzenia : 05-04-2024                                                  | Develie                              |                     |
| ٥           | Dokui | Karta obiegu ^                                                                | Przebieg                             |                     |
| •••         |       | Dokumenty<br>LP Numer dokumentu Data wystawienia Wartość netto Wartość brutto | Administrator<br>05.04.2024 08:58    |                     |
|             |       | ⊕ 10 ★                                                                        | ¥<br>1                               |                     |
|             |       |                                                                               |                                      |                     |
| <i>*</i> ** |       |                                                                               | Uprawnienia do obecnego etapu        | $\checkmark$        |
| đ           | >>    |                                                                               | Następny etap                        |                     |
| ۵           |       |                                                                               | 2                                    |                     |
| a           |       |                                                                               |                                      |                     |
| *           |       |                                                                               |                                      |                     |
|             |       |                                                                               | Uprawnieni do wybranego etapu        | ^                   |
| 20          |       |                                                                               | Typ Wartość                          |                     |
| 1.          |       |                                                                               | Dodaj                                |                     |
|             |       | - 100% +                                                                      | Osoby uprawnione do następnego etapu |                     |

Szczegóły dokumentu z widoczną ikoną "Import danych z arkusza kalkulacyjnego" w aplikacji desktop – jeśli włączono

odświeżanie kontrolki typu Dane tabelaryczne

### Zmiany w kontrolce typu Dane tabelaryczne na karcie obiegu w aplikacji web

W wersji 2024.1.0 obok kontrolki typu Dane tabelaryczne w

aplikacji web dodano ikonę **[Import danych z arkusza kalkulacyjnego]**. Ikona znajduje się nad tabelą w ramach kontrolki, w przypadku jeśli w zakładce "Schemat obiegu" zaznaczono parametr "Odświeżanie tabeli na żądanie" dla danej

Aktualizuj dane

kontrolki typu Dane tabelaryczne, obok linku
[Aktualizuj dane].

|    |                    |                     |            |       |               |                       |        |                |            |                       |          |             |         | ዳ |
|----|--------------------|---------------------|------------|-------|---------------|-----------------------|--------|----------------|------------|-----------------------|----------|-------------|---------|---|
|    | ← Doki             | umenty              |            |       |               | Więcej akcji $\vee$   | Zapisz | $\supset$      | Przek<br>2 | każ do                |          | ~           | Przekaż |   |
| ជា | DOK/8/4            | /2024 🔻             |            |       |               |                       |        |                |            | Pokaż s               | zczegóły | przekazania | ~       |   |
| ۵  | Karta obiegu       |                     |            |       |               |                       |        |                |            |                       |          |             | ~       | « |
| \$ | Delumentu          |                     |            |       |               |                       |        |                |            |                       |          |             |         | i |
| ŵ  | Dokumenty          |                     |            |       |               |                       |        |                |            | Dokumontw             | ¢        |             |         | 8 |
|    | Numer<br>dokumentu | Data<br>wystawienia | Kontrahent | Towar | Wartość netto | Dokumenty w<br>obiegu | Waluta | Czy<br>zatwier | dzono      | Comarch ERP<br>Optima |          |             |         | Ś |
|    |                    |                     |            |       | + Dodaj ele   | ement                 |        |                |            |                       |          |             |         | D |
|    | Towar<br>Dodaj     |                     | :          |       |               |                       |        |                |            |                       |          |             |         |   |
|    |                    |                     |            |       |               |                       |        |                |            |                       |          |             |         |   |
|    |                    |                     |            |       |               |                       |        |                |            |                       |          |             |         |   |
|    |                    |                     |            |       |               |                       |        |                |            |                       |          |             |         |   |

Szczegóły dokumentu z widoczną ikoną "Import danych z arkusza kalkulacyjnego" w aplikacji web – jeśli nie włączono odświeżania kontrolki typu Dane tabelaryczne

| ≡  |                |             |            |       |               |                |        |           |             |                        |           |            |         |     |
|----|----------------|-------------|------------|-------|---------------|----------------|--------|-----------|-------------|------------------------|-----------|------------|---------|-----|
|    | ← Dok          | umenty      |            |       |               | Więcej akcji 🗸 | Zapisz | $\supset$ | Przeka<br>2 | aż do                  |           | ~          | Przekaż |     |
| ស  | DOK/7/4        | 1/2024 -    |            |       |               |                |        |           |             | Pokaż                  | szczegóły | przekazani | a 🗸     |     |
| ۵  | Karta obiegu   |             |            |       |               |                |        |           |             |                        |           |            | ^       | «   |
| \$ | Dokumenty      | Data        |            |       |               | Dokumenty w    |        | Czv       | Aktualiz    | cuj dane<br>Dokument w | Ф         |            |         | (i) |
|    | dokumentu      | wystawienia | Kontrahent | Towar | Wartość netto | obiegu         | Waluta | zatwie    | erdzono     | Comarch ERP<br>Optima  |           |            |         | Ś   |
|    |                |             |            |       | + Dodaj el    | ement          |        |           |             |                        |           |            |         | Ω   |
|    | Towar<br>Dodaj |             | :          |       |               |                |        |           |             |                        |           |            |         |     |
|    |                |             |            |       |               |                |        |           |             |                        |           |            |         |     |
|    |                |             |            |       |               |                |        |           |             |                        |           |            |         |     |

Szczegóły dokumentu z widoczną ikoną "Import danych z arkusza kalkulacyjnego" w aplikacji web – jeśli włączono odświeżanie kontrolki typu Dane tabelaryczne

### Import danych z arkusza kalkulacyjnego

Aby importować dane z arkusza kalkulacyjnego, operator

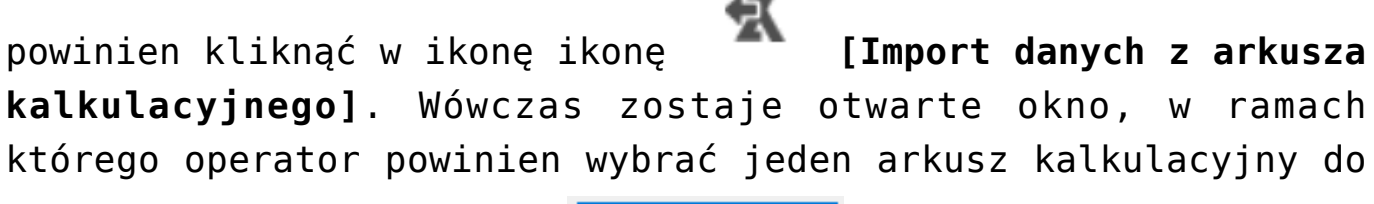

zaimportowania i kliknąć

Otwórz

[Otwórz].

|             |       |                                                                                                    | _                       | Comarch DMS 2024.1.0                        |                  |                                 |      | ADMIN _                 |   |
|-------------|-------|----------------------------------------------------------------------------------------------------|-------------------------|---------------------------------------------|------------------|---------------------------------|------|-------------------------|---|
|             |       | $\mathbf{\mathbf{\mathbf{\mathbf{\mathbf{\mathbf{\mathbf{\mathbf{\mathbf{\mathbf{\mathbf{\mathbf{\mathbf{\mathbf{\mathbf{\mathbf{\mathbf{\mathbf{$ |                         |                                             |                  |                                 |      |                         |   |
|             | ienty |                                                                                                    |                         |                                             |                  | Data utworzenia : 05-04-202     | 24 🌶 | $\frown$                |   |
| a           | Dokum | Karta obiegu                                                                                                    |                         |                                             |                  |                                 | ^    | Przebieg                |   |
|             |       | Dokumenty                                                                                                    |                         |                                             |                  |                                 |      |                         |   |
|             |       | LP Numer dokumentu                                                                                                    | V Otwieranie            |                                             |                  |                                 | ×    |                         |   |
|             |       | 🕂 🚯 🐇                                                                                                    | ← → · ↑ 🖡 > Ten kor     | mputer > Windows (C:) > Instrukcje 2024.1.0 | ٽ ~              | Przeszukaj: Instrukcje 2024.1.0 | Q    |                         |   |
|             |       | Towar                                                                                                    | Organizuj 🔹 Nowy folder |                                             |                  | · ·                             | 0    |                         |   |
| ACD         |       | ÷                                                                                                    | 🧢 Ten komputer 🔷 🕅      | Nazwa                                       | Data modyfikacji | Тур                             | Rozn |                         |   |
| 222         |       |                                                                                                    | 🗟 Dokumenty             | Tabela kwiecień 2024                        | 05.04.2024 09:59 | Arkusz programu Mi              |      |                         |   |
|             |       |                                                                                                    | 🎝 Muzyka                | Exceldesktop                                | 04.04.2024 16:02 | Folder plików                   |      |                         | _ |
| E           | >>    |                                                                                                    | Obiekty 3D              |                                             |                  |                                 |      | Uprawnienia do obec 🛛 👻 |   |
| -           |       |                                                                                                    | Pobrane                 |                                             |                  |                                 |      |                         |   |
| <b>4</b> .2 |       |                                                                                                    | 🛄 Pulpit                |                                             |                  |                                 |      |                         | _ |
| *           |       |                                                                                                    | 🔡 Wideo                 |                                             |                  |                                 |      |                         |   |
|             |       |                                                                                                    | 😂 Windows (C:)          |                                             |                  |                                 |      |                         |   |
| A           |       |                                                                                                    |                         |                                             |                  |                                 |      |                         |   |
|             |       |                                                                                                    | Nazwa plik              | u: Tabela kwiecień 2024                     | ~                | Pliki programu Excel            | ~    |                         | _ |
| 20          |       |                                                                                                    |                         |                                             |                  | Otwórz Anuluj                   |      | Uprawnieni do wybra 🛛 🔨 | _ |
|             |       |                                                                                                    |                         |                                             |                  |                                 | .11  | Typ Wartość             |   |
|             |       |                                                                                                    |                         |                                             |                  |                                 |      | Dodaj                   |   |
|             |       |                                                                                                    |                         |                                             |                  | - 100                           | % +  |                         | _ |

Wybór arkusza kalkulacyjnego do zaimportowania

Po kliknięciu w przycisk arkusza kalkulacyjnego zosta

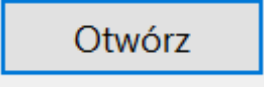

[Otwórz] dane z

arkusza kalkulacyjnego zostają zaimportowane do kontrolki typu Dane tabelaryczne.

| Karta | ı obiegu                                                                                                    |          |                                                 | ^ |
|-------|----------------------------------------------------------------------------------------------------|----------|-------------------------------------------------|---|
| Dok   | umenty                                                                                                    |          |                                                 |   |
| LP    | Numer dokumentu Data wystawienia Kontrahent                                                                                                    | Towar    | Wartość netto Dokumenty w obiegt Waluta Czy zał |   |
| 1     | FA/1/4/2024 📕 01.04.2024 🔽 🗐 🛞 [000003] Firma 1                                                                                                    | $\oplus$ | 34,56 🗙 🗴 DOK/2/4/2024 PLN 🗸                    |   |
| 2     | FA/2/4/2024 📕 02.04.2024 🔄 🗐 🛞 [000001] COMARCH SPÓŁKA AKCYJNA                                                                                                    | $\oplus$ | 23,22 🗙 🗴 DOK/1/4/2024 EURO 🗸                   |   |
| 3     | FA/3/4/2024         Image: Comparison of the second second se | ÷        | 45,67 😧 🗴 DOK/3/4/2024 PLN 🗸                    |   |
| •     | E7 🕉                                                                                                    |          |                                                 |   |

Przykładowa kontrolka typu Dane tabelaryczne z danymi zaimportowanymi z arkusza kalkulacyjnego

Jeżeli operator wybrał arkusz kalkulacyjny do zaimportowania i

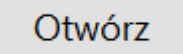

kliknął w przycisk **[Otwórz]**, ale wcześniej wprowadzono już jakieś dane w danej kontrolce, wówczas zostanie wyświetlony następujący komunikat:

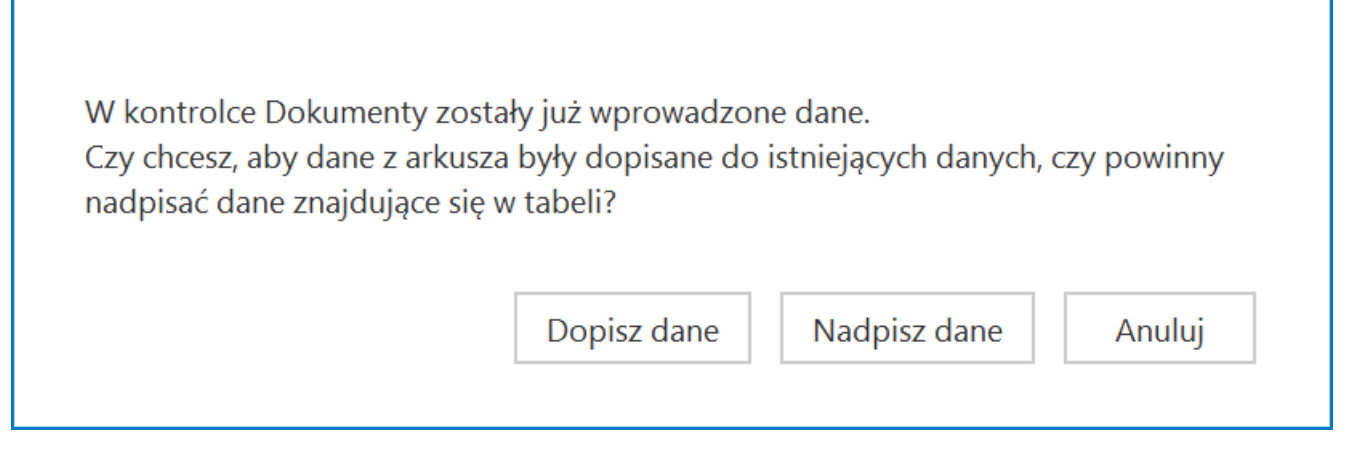

Komunikat wyświetlany, jeśli w ramach kontrolki wprowadzono jakieś dane przed próbą importu danych z arkusza kalkulacyjnego

#### Jeśli operator wybierze przycisk:

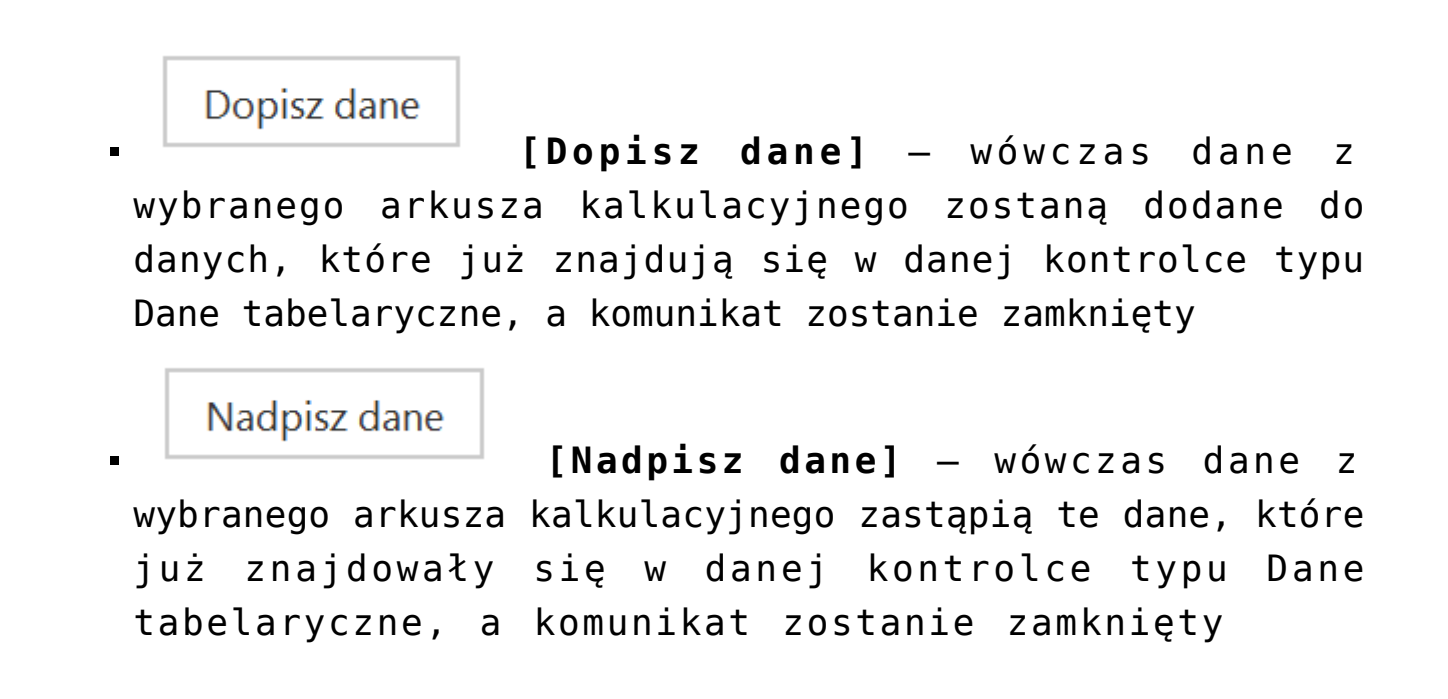

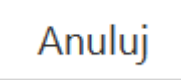

[Anuluj] – wówczas operator rezygnuje z importu danych, a komunikat zostanie zamknięty

# Obsługa GPS w aplikacjach mobilnych

W wersji 2024.1.0 udostępniono obsługę GPS w aplikacjach mobilnych.

# Dodanie parametru "Rejestruj współrzędne GPS" w aplikacji desktop

Aby włączyć obsługę GPS, należy na definicji kontrolki typu Tekst w aplikacji desktop Comarch DMS zaznaczyć nowododany parametr "Rejestruj współrzędne GPS".

Domyślnie parametr jest odznaczony – wówczas obsługa GPS nie jest aktywna.

Podobnie jak w przypadku tekstu wprowadzonego ręcznie do kontrolki, kontrolka z wprowadzonymi współrzędnymi geograficznymi może być dostępna do edycji lub jedynie do odczytu, zależnie od ustawień dla danej kontrolki na danym etapie. Tekst

| Nazwa wyświetlana                      | GPS         |
|----------------------------------------|-------------|
| Nazwa (identyfikator)                  | gps         |
| Prezentuj na całej szerokości          |             |
| Ustaw kontrolkę na początku<br>wiersza |             |
| Max długość                            | 900         |
| Tekst wielolinijkowy                   | 1           |
| Pokaż na liście                        |             |
| Inicjowanie wartości                   |             |
| Inicjowanie                            | Brak 🗸      |
| Zmiana wartości (Obserwator)           |             |
| Kontrolki powiązane                    | Dodaj       |
| Wzór na wartość                        | Wyrażenie 🗸 |
|                                        | Ustaw       |
|                                        |             |

Zaznaczanie parametru "Rejestruj współrzędne GPS" na definicji kontrolki typu Tekst w aplikacji desktop

Uwaga

Parametr "Rejestruj współrzędne GPS" wpływa jedynie na aplikacje mobilne Comarch DMS.

# Dodanie ikony dotyczącej współrzędnych GPS w aplikacjach mobilnych

Jeżeli operator zaznaczy parametr "Rejestruj współrzędne GPS" i zapisze zmiany, wówczas w ramach danej kontrolki typu Tekst

0

w aplikacji mobilnej dostępna będzie ikona

Po kliknięciu w ikonę aktualne współrzędne geograficzne urządzenia, na którym zainstalowano aplikację Comarch DMS, zostaną pobrane i wprowadzone do danej kontrolki typu tekst.

Uwaga Pobieranie współrzędnych GPS może zająć klika minut.

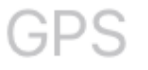

Widok kontrolki typu Tekst w aplikacji iOS Comarch DMS przed uzupełnieniem, jeśli zaznaczono parametr "Rejestruj współrzędne GPS"

50,079254150390919,9925641436313 🔟

Widok kontrolki typu Tekst w aplikacji iOS Comarch DMS po kliknięciu w ikonę pobierania współrzędnych GPS

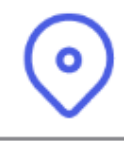

Widok kontrolki typu Tekst w aplikacji Android Comarch DMS przed uzupełnieniem, jeśli zaznaczono parametr "Rejestruj współrzędne GPS"

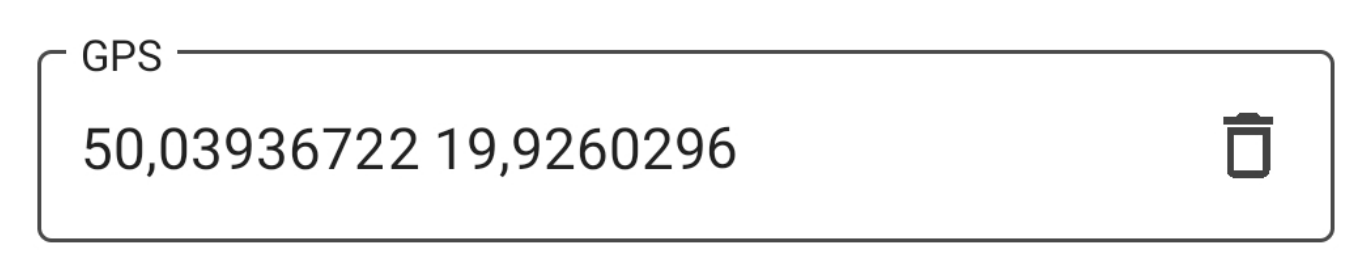

Widok kontrolki typu Tekst w aplikacji Android Comarch DMS po kliknięciu w ikonę pobierania współrzędnych GPS

# Zmiana nazwy Stage ID na Stage Work ID w oknie "Informacje o dokumencie"

W wersji 2024.1.0 zmieniono nazwę parametru Stage ID, który jest identyfikatorem etapu, do którego został przekazany dokument, na Stage Work ID w oknie "Informacje o dokumencie",

wyświetlanym po użyciu kombinacji [ctrl] +

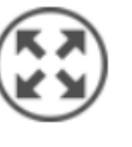

[Tryb

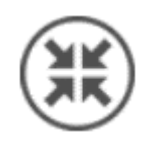

### petnoekranowy] lub [ctrl] +

[Tryb pełnoekranowy] na

szczegółach dokumentu w aplikacji desktop Comarch DMS. Zmiana nazwy ma na celu uniknięcie pomyłki z predefiniowanym parametrem dynamicznym @^StageId@.

| abel                                     | Value               |  |
|------------------------------------------|---------------------|--|
| Workflow Type ID - DFH_Id                | 1                   |  |
| Workflow Type NAME - DFH_Name            | Projekt             |  |
| Workflow Type DATE - DFH_CreateDate      | 2024-04-12 08:47:18 |  |
| Instance ID - DSH_ID                     | 2                   |  |
| Instance DATE - DSH_CreateData           | 2024-04-12 10:42:54 |  |
| Document ID - DWD_ID                     | 2                   |  |
| Document DATE - DWD_CreateDate           | 2024-04-12 10:48:28 |  |
| Document NUMBER - DWD_FullNumber         | PROJ/2/4/2024       |  |
| Document ID CREATOR - DWD_DCDCreatorId   | 1                   |  |
| Document ID OWNER - DWD_DCDOwnerId       | 1                   |  |
| Document ID COMPANY - DWD_CompanyId      | 1                   |  |
| Document ID LOCK USER- DWD_DCDLockUserId | 1                   |  |
| Stage Def ID - DDS_ID                    | 8                   |  |
| Stage Def NAME- DDS_Name                 | Etap 1              |  |
| Stage Work ID - DWS_ID                   | 2                   |  |
| Stage DATE - DWS_CreateDate              | 2024-04-12 10:48:28 |  |

Zmieniona nazwa Stage Work ID w oknie "Informacje o dokumencie"

## Rozszerzenie liczby kolumn w kontrolce typu Dane Tabelaryczne do 20

W wersji 2024.1.0 umożliwiono rozszerzono liczbę kolumn w kontrolce typu Dane Tabelaryczne – operator może dodać maksymalnie 20 kolumn, zarówno w aplikacji desktop, jak i w nowej aplikacji web Comarch DMS.

| Kontrolki                                                              |                                                                                                    |   |            |    |
|------------------------------------------------------------------------|----------------------------------------------------------------------------------------------------|---|------------|----|
| Szukaj                                                                 | ×                                                                                                    |   | » 🕂        | •  |
| CAKŁADKA 1                                                             |                                                                                                    |   |            | >> |
| Karta obiegu                                                           |                                                                                                    |   |            | ^  |
| [Dane tabelaryczne] Tabela                                             | i de la companya de la companya de la companya de la companya de la companya de la companya de la companya de l |   |            |    |
| [Data i godzina] Datum 1                                               |                                                                                                    |   |            |    |
| [Załącznik] Załącznik                                                  |                                                                                                    |   |            |    |
| [Tekst] Od kogo                                                        |                                                                                                    |   |            |    |
| Dane tabelaryczne                                                      |                                                                                                    |   |            |    |
|                                                                        | Kolumna 18                                                                                                    |   | _          |    |
| Liczba stałoprzecinkowa                                                |                                                                                                    | ~ | へ前         |    |
| Nazwa kolumny                                                          | Wartość 12 kolumna 18                                                                                           |   |            |    |
| Identyfikator kolumny                                                  | Decimal11                                                                                                    |   |            |    |
| Liczba miejsc po przecinku, do<br>której będzie zaokrąglana<br>wartość | 4                                                                                                    |   | ~          |    |
|                                                                        | Kolumna 19                                                                                                    |   | _          |    |
| Liczba stałoprzecinkowa                                                |                                                                                                    | ~ | へ前         |    |
| Nazwa kolumny                                                          | Wartość 13 kolumna 19                                                                                           |   |            |    |
| Identyfikator kolumny                                                  | Decimal12                                                                                                    |   |            |    |
| Liczba miejsc po przecinku, do<br>której będzie zaokrąglana<br>wartość | 5                                                                                                    |   | ~          |    |
|                                                                        | Kolumna 20                                                                                                    |   | _          |    |
| Liczba stałoprzecinkowa                                                |                                                                                                    | ~ | <b>へ</b> 前 |    |
| Nazwa kolumny                                                          | Wartość 14 kolumna 20                                                                                           |   |            |    |
| Identyfikator kolumny                                                  | Decimal13                                                                                                    |   |            |    |
| Liczba miejsc po przecinku, do<br>której będzie zaokrąglana<br>wartość | 6                                                                                                    |   | ~          |    |

# Dodawanie 20 kolumn na definicji kontrolki typu Dane tabelaryczne

|             |       |                                              |                        |                      | Comarch DMS 2024.1.0               |                                            | Administra                                | tor = □×          |
|-------------|-------|----------------------------------------------|------------------------|----------------------|------------------------------------|--------------------------------------------|-------------------------------------------|-------------------|
|             |       | PROJ/2/4/2024                                |                        |                      |                                    |                                            |                                           |                   |
|             | lenty | KARTA OBIEGU PRZEKAZANIE                     |                        |                      |                                    |                                            |                                           |                   |
| 1           | Dokum |                                              |                        |                      |                                    |                                            | Data utworz                               | enia : 12-04-2024 |
| '           |       | Karta obiegu                                 |                        |                      |                                    |                                            |                                           | ^                 |
| •••         |       | Tabela                                       | / kolumpa 12 - Wartość | 9 kolumna 14 Wartoćć | 0 kolumna 15 Wartość 10 kolumna 16 | Wartość 11 kolumna 17   Wartość 12 kolumna | 19. Wartość 12 kolumna 10. Wartość 14 kol | umpo 20           |
|             |       | 6,78 <b>4</b> ,57 <b>4</b>                   | 4,89                   | 9,21 🗣               | 400,36 🗙 789,41 🗸                  | 3,457 🐳 3,4569                             | ▲         3,45686         ▲         3,45  | 6861              |
| [c]         |       | (+)                                          | 71                     |                      |                                    |                                            |                                           |                   |
| <b>*</b> ** |       | Datum 1                                      | (+)                    |                      |                                    |                                            |                                           |                   |
| e           | >>    | Od kogo                                      | Numer dokumentu        |                      | Data zakupu                        | Data otrzymania                            | Termin płatności                          | ~                 |
| ۵           |       | Tytuł maila                                  | NIP                    |                      | Wartość netto                      | Stawka VAT (w %)                           | Kwota VAT                                 | ÷.                |
| m           |       | Wartość brutto                               | Do wiadomości          |                      | Treść maila                        | Poczta kontrahenta                         | Państwo kontrahenta                       |                   |
| >           |       | ×                                            |                        |                      |                                    |                                            | -                                         |                   |
| 1           |       |                                              |                        |                      |                                    |                                            |                                           |                   |
| 20          |       |                                              |                        |                      |                                    |                                            |                                           |                   |
| •}•         |       | Czy kontrahent jest aktywnym płatnikiem VAT? |                        |                      |                                    |                                            |                                           | - 80 % +          |

Widok kontrolki typu Dane tabelaryczne z 20 kolumnami w aplikacji desktop Comarch DMS

| PROJEKT                                       |                                    |                                  |                        |                        |                        |                   |                                    |                         |                         |                         |                         | vięcej akcji ∨          | Labisz                  |                          | tap 2                    |                          |                          |                          | ~     |
|-----------------------------------------------|------------------------------------|----------------------------------|------------------------|------------------------|------------------------|-------------------|------------------------------------|-------------------------|-------------------------|-------------------------|-------------------------|-------------------------|-------------------------|--------------------------|--------------------------|--------------------------|--------------------------|--------------------------|-------|
| PR03/2/4/2024 ¥                               |                                    |                                  |                        |                        |                        |                   |                                    |                         |                         |                         |                         |                         |                         |                          |                          | Poka                     | ż szczegóły pra          | zekazania 🗸              |       |
| Carta obiegu                                  |                                    |                                  |                        |                        |                        |                   |                                    |                         |                         |                         |                         |                         |                         |                          |                          |                          |                          |                          |       |
| Tabela<br>Wartość Data kolumna<br>kolumna 1 2 | Dokumenty w<br>obiegu<br>kolumna 3 | Liczba<br>całkowita<br>kolumna 4 | Wartość 1<br>kolumna 5 | Wartość 2<br>kolumna 6 | Wartość 3<br>kolumna 7 | Lista kolumn<br>8 | Czy<br>a zatwierdzono<br>kolumna 9 | Wartość 4<br>kolumna 10 | Wartość 5<br>kolumna 11 | Wartość 6<br>kolumna 12 | Wartość 7<br>kolumna 13 | Wartość 8<br>kolumna 14 | Wartość 9<br>kolumna 15 | Wartość 10<br>kolumna 16 | Wartość 11<br>kolumna 17 | Wartość 12<br>kolumna 18 | Wartość 13<br>kolumna 19 | Wartość 14<br>kolumna 20 |       |
|                                               | Dodaj                              |                                  |                        |                        | 3,46                   | War 🗸             | -                                  | 3,46                    | 6,78                    | 4,57                    | 4,89                    | 9,21                    | 400,36                  | 789,41                   | 3,457                    | 3,4569                   | 3,45686                  | 3,456                    | Ō     |
|                                               |                                    |                                  |                        |                        |                        |                   |                                    | +1                      | Dodaj eleme             | nt                      |                         |                         |                         |                          |                          |                          |                          |                          |       |
| Datum 1                                       | 🗂 Zalą                             | cznik                            | Dodaj                  |                        |                        |                   |                                    |                         |                         |                         |                         |                         |                         |                          |                          |                          |                          |                          |       |
| Od kogo<br>0/                                 | Nu                                 | mer dokumentu                    |                        | Data zaki              | upu                    | Ë                 | Data otrzyman                      | a f                     | Te:                     | min płatności           | Ë                       | Tytuł maila             |                         | h                        | IIP                      |                          | Wartość                  | netto                    |       |
| Stawka VAT (w %)                              | Kw                                 | ota VAT                          |                        | Wartość I              | brutto                 |                   | Do wiadomośc                       | 0/9                     | 100 Tre                 | ść maila                |                         | Poczta kont             | trahenta                | P                        | 'aństwo kontrahe         | enta                     | Czy kont                 | rahent jest aktyw        | nym p |
|                                               |                                    |                                  |                        |                        |                        |                   |                                    |                         |                         |                         |                         |                         |                         |                          |                          |                          |                          |                          |       |

Widok kontrolki typu Dane tabelaryczne z 20 kolumnami w nowej aplikacji web Comarch DMS

# Dodanie instalacji komponentu WebView2 w ramach instalacji aplikacji desktop

W wersji 2024.1.0 wprowadzono instalację komponentu WebView 2 podczas instalacji aplikacji desktop. W przypadku ręcznej instalacji aplikacji desktop operator może pobrać komponent pod adresem

https://developer.microsoft.com/en-us/microsoft-edge/webview2/
?form=MA13LH#download-section

# Zgłoszenia zrealizowane w wersji 2024.1.0

- Rozwiązano problem dotyczący wyświetlania wykresów dotyczących czasu spędzonego w aplikacji, dzisiejszych statystyk oraz top 5 obiegów w aplikacji mobilnej Comarch DMS na system Android;
- Naprawiono błąd dotyczący blokady przekazania dokumentu w przypadku zmiany ukrytej kontrolki typu liczba całkowita (zależnej od kolumny typu wartość logiczna w kontrolce typu Dane tabelaryczne);
- Rozwiązano problemy związane z kolumna typu Lista w kontrolce typu Dane tabelaryczne (odpinanie się elementów z listy, problem z inicjowaniem/obserwowaniem, poprawa ergonomii);
- Naprawiono błąd dotyczący zaokrąglania wprowadzonej wartości w kontrolce typu liczba stałoprzecinkowa;

- Naprawiono błąd dotyczący braku komentarza na etapach przekazania w aplikacji desktop Comarch DMS;
- Naprawiono błąd dotyczący braku odświeżania danych w obserwowanej kontrolce po kliknięciu w przycisk typu Własna Akcja w nowej aplikacji web Comarch DMS;
- Naprawiono błąd dotyczący wymagania wypełnienia pól obowiązkowych na bieżącym etapie przy próbie cofnięcia dokumentu do poprzedniego etapu w nowej aplikacji web Comarch DMS;
- Naprawiono błąd dotyczący nieprawidłowej liczby miejsc po przecinku w kolumnie typu Liczba stałoprzecinkowa w kontrolce typu Dane tabelaryczne w podglądzie wydruku w aplikacji desktop Comarch DMS;
- Naprawiono błąd dotyczący braku aktualizacji kontrolki typu Tekst obserwującej kolumnę w kontrolce typu Dane tabelaryczne;
- Naprawiono błąd generowania dokumentu typu Zamówienie Zakupu do Comarch ERP XL z poziomu nowej aplikacji web Comarch DMS;
- Rozwiązano problem dotyczący blokowania dokumentów w aplikacji mobilnej Comarch DMS na system iOS;
- Naprawiono błąd dotyczący niedziałającej kontrolki typu Właściciel w nowej aplikacji web Comarch DMS.